Your Global Automation Partner

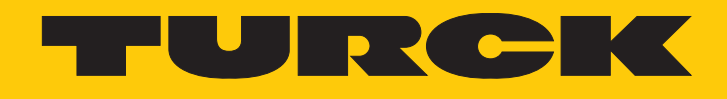

# I/O-System excom Integration in Honeywell Experion über EtherNet/IP

Integrationshandbuch

Hans Turck GmbH & Co. KG | T +49 208 4952-0 | F +49 208 4952-264 | more@turck.com | www.turck.com

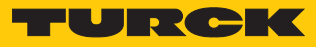

## Inhaltsverzeichnis

| 1 | Über dies  | es Handbuch                                       | 5  |
|---|------------|---------------------------------------------------|----|
|   | 1.1        | Symbolerläuterung                                 | 5  |
|   | 1.2        | Weitere Unterlagen                                | 5  |
|   | 1.3        | Feedback zu dieser Anleitung                      | 6  |
| 2 | Hinweise   | zum System                                        | 7  |
|   | 2.1        | Systemidentifzierung                              | 7  |
|   | 2.2        | Turck-Service                                     | 7  |
| 3 | Zu Ihrer S | icherheit                                         | 8  |
|   | 3.1        | Bestimmungsgemäße Verwendung                      | 8  |
|   | 3.2        | Allgemeine Sicherheitshinweise                    | 8  |
|   | 3.3        | Hinweise zum Ex-Schutz                            | 8  |
| 4 | In Betrieb | nehmen                                            | 9  |
|   | 4.1        | IP-Adresse einstellen                             | 9  |
|   | 4.2        | Webserver – gesteckte Module auflisten            | 11 |
| 5 | excom-Sy   | stem in Honeywell integrieren                     | 13 |
|   | 5.1        | Voraussetzungen                                   | 13 |
|   | 5.1.1      | Voraussetzungen – Hardware                        | 13 |
|   | 5.1.2      | Voraussetzungen – Software                        | 14 |
|   | 5.2        | EDS-Konfigurationsdatei installieren              | 14 |
|   | 5.3        | Honeywell Unit Operation Controller anlegen       | 17 |
|   | 5.4        | Honeywell Unit Operation Controller konfigurieren | 18 |
|   | 5.5        | excom-Station anlegen                             | 19 |
|   | 5.5.1      | EtherNet/IP-Adapter anlegen                       | 19 |
|   | 5.5.2      | EtherNet/IP-Adapter konfigurieren                 | 20 |
|   | 5.5.3      | Slaves anlegen                                    | 21 |
|   | 5.5.4      | Slave konfigurieren                               | 22 |
|   | 5.5.5      | Signaltypen einstellen                            | 23 |
|   | 5.6        | excom-Module laden                                | 26 |
|   | 5.6.1      | Signal laden                                      | 28 |
|   | 5./        | wechsel zum Monitoring                            | 29 |
|   | 5.8        | excom-Station aktivieren                          | 30 |
|   | 5.9        | HART-Informationen                                | 33 |
|   | 5.10       | Diagnose-Informationen auslesen                   | 35 |
| 6 | Redundar   | nz-Strategien                                     | 39 |
|   | 6.1        | Topologie                                         | 39 |
|   | 6.2        | Redundanz-Setup                                   | 40 |
|   | 6.3        | Systemredundanz                                   | 40 |
| 7 | Turck-Nie  | derlassungen – Kontaktdaten                       | 43 |

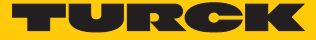

## 1 Über dieses Handbuch

Die Anleitung beschreibt die Integration des excom-Systems in das Leitsystem Honeywell über EtherNet/IP.

Lesen Sie das Handbuch und die mitgeltenden Dokumente vor der Integration aufmerksam durch. So vermeiden Sie mögliche Personen-, Sach- und Geräteschäden. Bewahren Sie das Handbuch auf, solange das Produkt genutzt wird. Falls Sie das Produkt weitergeben, geben Sie auch dieses Handbuch mit.

Dargestellt werden die Möglichkeiten zur EDS-basierten Integration von der Installation der EDS bis hin zum Handling der I/O-Daten und der zugehörigen Diagnose. Über die allgemeine Integration hinaus werden weitere Anwendungen des excom-Systems beschrieben:

- Redundanz einrichten
- Parameter im laufenden Betrieb ändern
- Konfigurationen im laufenden Betrieb ändern

Bewahren Sie die Anleitung auf, solange das Produkt genutzt wird. Falls Sie das Produkt weitergeben, geben Sie auch diese Anleitung mit.

#### 1.1 Symbolerläuterung

In dieser Anleitung werden folgende Symbole verwendet:

|   | <b>GEFAHR</b><br>GEFAHR kennzeichnet eine gefährliche Situation mit hohem Risiko, die zum Tod<br>oder zu schweren Verletzungen führt, wenn sie nicht vermieden wird.                                                               |
|---|----------------------------------------------------------------------------------------------------|
|   | <b>WARNUNG</b><br>WARNUNG kennzeichnet eine gefährliche Situation mit mittlerem Risiko, die zum<br>Tod oder zu schweren Verletzungen führen kann, wenn sie nicht vermieden wird.                                                   |
|   | <b>VORSICHT</b><br>VORSICHT kennzeichnet eine gefährliche Situation mit mittlerem Risiko, die zu<br>mittelschweren oder leichten Verletzungen führen kann, wenn sie nicht vermieden<br>wird.                                       |
| ! | ACHTUNG<br>ACHTUNG kennzeichnet eine Situation, die zu Sachschäden führen kann, wenn sie<br>nicht vermieden wird.                                                                                                    |
| i | HINWEIS<br>Unter HINWEIS finden Sie Tipps, Empfehlungen und nützliche Informationen zu<br>speziellen Handlungsschritten und Sachverhalten. Die Hinweise erleichtern Ihnen<br>die Arbeit und helfen Ihnen, Mehrarbeit zu vermeiden. |
|   | HANDLUNGSAUFFORDERUNG<br>Dieses Zeichen kennzeichnet Handlungsschritte, die der Anwender ausführen muss.                                                                                                    |
| ₽ | HANDLUNGSRESULTAT<br>Dieses Zeichen kennzeichnet relevante Handlungsresultate.                                                                                                    |
|   |                                                                                                    |

#### 1.2 Weitere Unterlagen

Ergänzend zu diesem Dokument finden Sie im Internet unter www.turck.com folgende Unterlagen:

- Datenblätter
- Kurzbetriebsanleitungen
- excom-Handbücher
- Zulassungen

### 1.3 Feedback zu dieser Anleitung

Wir sind bestrebt, diese Anleitung ständig so informativ und übersichtlich wie möglich zu gestalten. Haben Sie Anregungen für eine bessere Gestaltung oder fehlen Ihnen Angaben in der Anleitung, schicken Sie Ihre Vorschläge an techdoc@turck.com.

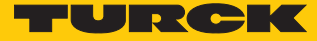

## 2 Hinweise zum System

2.1 Systemidentifzierung

Dieses Handbuch gilt für das Turck excom-System.

2.2 Turck-Service

Turck unterstützt Sie bei Ihren Projekten von der ersten Analyse bis zur Inbetriebnahme Ihrer Applikation. In der Turck-Produktdatenbank unter **www.turck.com** finden Sie Software-Tools für Programmierung, Konfiguration oder Inbetriebnahme, Datenblätter und CAD-Dateien in vielen Exportformaten.

Die Kontaktdaten der Turck-Niederlassungen weltweit finden Sie auf S. [ 43].

## 3 Zu Ihrer Sicherheit

Das Produkt ist nach dem Stand der Technik konzipiert. Dennoch gibt es Restgefahren. Um Personen- und Sachschäden zu vermeiden, müssen Sie die Sicherheits- und Warnhinweise beachten. Für Schäden durch Nichtbeachtung von Sicherheits- und Warnhinweisen übernimmt Turck keine Haftung.

#### 3.1 Bestimmungsgemäße Verwendung

Das excom-I/O-System wird EDS-basiert über EtherNet/IP in das Leitsystem Honeywell integriert.

Das Gerät darf nur wie in dieser Anleitung beschrieben verwendet werden. Jede andere Verwendung gilt als nicht bestimmungsgemäß. Für daraus resultierende Schäden übernimmt Turck keine Haftung.

#### 3.2 Allgemeine Sicherheitshinweise

- Nur fachlich geschultes Personal darf das Gerät montieren, installieren, betreiben, parametrieren und instand halten.
- Das Gerät nur in Übereinstimmung mit den geltenden nationalen und internationalen Bestimmungen, Normen und Gesetzen einsetzen.
- Das Gerät erfüllt die EMV-Anforderungen für den industriellen Bereich. Bei Einsatz in Wohnbereichen Maßnahmen treffen, um Funkstörungen zu vermeiden.
- Nur Geräte miteinander kombinieren, die durch ihre technischen Daten für den gemeinsamen Einsatz geeignet sind.
- Fehlerhafte Reparaturen können zum Ausfall der Geräte und zu Unfällen mit Sach- und Personenschäden führen. Nicht in die Systemkomponenten eingreifen oder die Systemkomponenten umbauen. Die Geräte sind nicht zur Reparatur vorgesehen. Defekte Geräte außer Betrieb nehmen und zur Fehleranalyse an Turck senden. Bei Rücksendung an Turck beachten Sie bitte unsere Rücknahmebedingungen.

#### 3.3 Hinweise zum Ex-Schutz

- Gerät nur mit geeignetem Schutzgehäuse im Ex-Bereich einsetzen.
- Nationale und internationale Vorschriften für den Explosionsschutz beachten.
- Bei Einsatz des Gerätes in Ex-Kreisen muss der Anwender über Kenntnisse im Explosionsschutz (IEC/EN 60079-14 etc.) verfügen.
- Das Gerät nur innerhalb der zulässigen Betriebs- und Umgebungsbedingungen (siehe Zulassungsdaten und Auflagen durch die Ex-Zulassung) einsetzen.
- Nicht genutzte Steckplätze auf dem Modulträger mit Blindmodulen (BM1) bestücken.
- Leitungen und Klemmen mit eigensicheren Stromkreisen kennzeichnen bei farbiger Kennzeichnung hellblau verwenden. Leitungen und Klemmen von nicht eigensicheren Stromkreisen trennen oder entsprechend isolieren (IEC/EN 60079-14).
- "Nachweis der Eigensicherheit" durchführen.
- Geräte niemals an eigensichere Stromkreise anschließen, wenn die Geräte zuvor schon einmal an nicht eigensicheren Stromkreisen betrieben wurden.
- Betriebsanleitungen der eingebauten Betriebsmittel beachten.

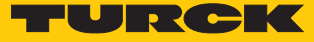

## 4 In Betrieb nehmen

#### Voraussetzungen

- Ein Ethernet-Gateway und alle erforderlichen I/O-Module sind auf den Modulträger gesteckt.
- Bei Spannungsversorgung durch das PSM24-...: Die Rändelschraube unter dem Versorgungsmodul ist vollständig angezogen.
- Bei Spannungsversorgung durch das PSM24-....1: Die Verriegelungskappe ist über die Modulkappe gesteckt und vollständig eingerastet.
- Das Gateway ist mit einem PC verbunden.
- Das Turck Service Tool ist auf dem PC installiert.

Durch das Aufschalten der Versorgungsspannung geht das Gateway automatisch in Betrieb. Die Status-LED am Modul blinkt grün, die Status-LED des Gateways blinkt rot.

#### 4.1 IP-Adresse einstellen

Im Lieferzustand besitzt das Gerät die IP-Adresse 192.168.1.254. Die IP-Adresse kann über das Turck Service Tool, den DTM oder den Webserver eingestellt werden. Im Folgenden wird die IP-Adresse über das Turck Service Tool eingestellt. Das Turck Service Tool steht unter www.turck.com kostenlos zum Download zur Verfügung.

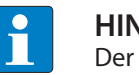

#### HINWEIS

Der PC und das Gateway müssen sich im gleichen IP-Netzwerk befinden.

- Gerät über die Ethernet-Schnittstelle mit einem PC verbinden.
- Turck Service Tool öffnen.
- Suchen klicken oder [F5] drücken.
- ⇒ Das Turck Service Tool zeigt die angeschlossenen Geräte an.

| dick ber                |                                  |            |                             |                            |                    |                          |                  |                    |                        |                          |           |                             |          |                 |
|-------------------------|----------------------------------|------------|-----------------------------|----------------------------|--------------------|--------------------------|------------------|--------------------|------------------------|--------------------------|-----------|-----------------------------|----------|-----------------|
| Your                    | Global Autom                     | nation Pa  | irtner                      |                            |                    |                          |                  |                    |                        |                          | -         | UF                          | RC       | K               |
| <b>Q</b><br>en (F5)     | Ändern (F2) Winl                 | (F3) Aktio | nen (F4) Zwis               | chenablage Sp              | DE .               | <b>C</b><br>Expertenmodu | s AN Sta         | rte DHCP           | El<br>(F6) Konfigura   | I <b>P</b><br>ation (F7) | ARGEE (F  | • <b>BOO</b><br>8) BEEP (F9 | ) Schlie | <b>C</b><br>Ben |
| Nr.<br><mark>=</mark> 1 | MAC-Adresse<br>00:07:46:FF:A5:30 | Name       | IP-Adresse<br>192.168.1.254 | Netzmaske<br>255.255.255.0 | Gateway<br>0.0.0.0 | Modus<br>PGM_DHCP        | Gerätet<br>GEN-N | Version<br>1.2.6.0 | Adapter<br>192.168.1.1 | ARGEE                    | BEEP<br>- | Protokoll<br>Turck          |          |                 |
|                         |                                  |            |                             |                            |                    |                          |                  |                    |                        |                          |           |                             |          |                 |
|                         |                                  |            |                             |                            |                    |                          |                  |                    |                        |                          |           |                             |          |                 |

Abb. 1: Turck Service Tool

- Gateway (Beispiel: **GEN-N**) anklicken.
- Andern klicken oder [F2] drücken.
- ▶ IP-Adresse sowie ggf. Netzwerkmaske und Gateway einstellen.
- Anderungen mit Klick auf Im Gerät setzen übernehmen.

| Turck Serv          | rice Tool, Vers. 3.2.0           |       |                             |                        | Ändere Geräte-Ko     Gerätename:                                  | . –                        |                        |                   |           |                    |         |
|---------------------|----------------------------------|-------|-----------------------------|------------------------|-------------------------------------------------------------------|----------------------------|------------------------|-------------------|-----------|--------------------|---------|
| Your<br>Suchen (F5) | Global Autom                     |       | rtner                       | C<br>chenablage        | IP-Konfiguration<br>MAC-Adresse<br>00:07:46:FF:A5:30<br>Netzmaske | IP-Adresse<br>192.168.1.25 | (F6) Konfigu           | IP<br>ration (F7) | ARGEE (F  |                    | <b></b> |
| Vr.                 | MAC-Adresse<br>00:07:46:FF:A5:30 | Name  | IP-Adresse<br>192.168.1.254 | Netzmaske<br>255.255.2 | 255.255.255.0<br>IP-Konfiguration te<br>Statusmeldungen:          | 0.0.0<br>mporär ändem      | Adapter<br>192.168.1.1 | ARGEE             | BEEP<br>- | Protokoll<br>Turck |         |
| Gefunden 1 Ge       | rät.                             | 3<br> |                             |                        | Im Gerät setzen                                                   | Abbrechen                  |                        |                   |           |                    |         |

Abb. 2: IP-Adresse einstellen

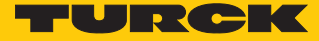

#### 4.2 Webserver – gesteckte Module auflisten

Im Auslieferungszustand ist im Gerät die IP-Adresse 192.168.1.254 hinterlegt. Um den Webserver über einen Webbrowser zu öffnen, **192.168.1.254** in die Adressleiste des Webbrowsers eingeben. Falls die IP-Adresse geändert wurde, die neue IP-Adresse in die Adressleiste des Webbrowsers eingeben.

Alternativ im Turck Service Tool doppelt auf die IP-Adresse klicken.

Zur Bearbeitung von Einstellungen über den Webserver ist ein Login erforderlich. Im Auslieferungszustand lautet das Passwort "password".

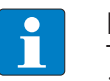

#### HINWEIS

Turck empfiehlt, das Passwort aus Sicherheitsgründen nach dem ersten Login zu ändern.

- Passwort in das Login-Eingabefeld auf der Startseite des Webservers eingeben.
- Login klicken.

- In der linken Navigationsleiste Gateway  $\rightarrow$  Gateway Configuration wählen.
- ▶ Update Module List Configuration klicken.
- ➡ In der linken Navigationsleiste werden alle Module aufgelistet. Die Status-LED am Modul leuchtet grün. Abhängig vom Modultyp und der Konfiguration leuchten die Input- und Output-LEDs rot oder gelb. Weitere Informationen finden Sie in den Handbüchern.

| GATEWAY                 | > |
|-------------------------|---|
| Gateway Information     |   |
| Gateway Diagnostics     |   |
| Event Log               |   |
| Ethernet Statistics     |   |
| EtherNet/IP™ Memory Map |   |
| Modbus TCP Memory Map   |   |
| Gateway Configuration   |   |
| Network Configuration   |   |
| HART Information Page   |   |
| Change Admin Password   |   |
| SLOT 0 - STATION        | > |
| SLOT 1 - DM80           | > |
| SLOT 2 - DO40.          | > |
| SLOT 3 - AIH40. 4H      | > |
| SLOT 4 - AOH40. 4H      | > |

## Protocols

**Gateway Configuration** 

| 11000000                |  |
|-------------------------|--|
| Deactivate EtherNet/IP™ |  |
| Deactivate Modbus TCP   |  |
| Deactivate PROFINET     |  |
| Deactivate Web Server   |  |

#### EtherNet/IP™ Configuration

| Activate GW Control Word        |              |
|---------------------------------|--------------|
| Activate GW Status Word         | $\checkmark$ |
| Activate Scheduled Diagnostics  |              |
| Activate Summarized Diagnostics |              |

#### **PROFINET** Configuration

| ROFINET Station Na | ame | turck-excom |
|--------------------|-----|-------------|
|                    |     |             |

#### Modbus Configuration

F

| NOTE: To disable the watchdog timer    | . enter 0. Also. | the value is in milisecond (ms). |
|----------------------------------------|------------------|----------------------------------|
| ······································ | ,                |                                  |

| NOTE: To disable connection timeout, enter 0. Also, the value is in second.         Connection Timeout       300         Submit       Reset | Watchdog Timer          | 500                                                   |
|----------------------------------------------------------------------------------------------------|-------------------------|-------------------------------------------------------|
| Connection Timeout 300 Submit Reset                                                                                                    | NOTE: To disable conner | ction timeout, enter 0. Also, the value is in second. |
| Submit Reset                                                                                                    | Connection Timeout      | 300                                                   |
| Submit Reset                                                                                                    |                         |                                                       |
|                                                                                                    |                         | Submit Reset                                          |
|                                                                                                    |                         | Update Module List Configuration                      |

Abb. 3: Gateway Configuration - Update Module List Configuration

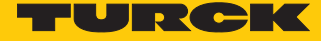

## 5 excom-System in Honeywell integrieren

- 5.1 Voraussetzungen
- 5.1.1 Voraussetzungen Hardware

In diesem Beispiel wird die folgende Hardware verwendet:

Honeywell-Hardware

Honeywell Unit Operations Controller: Control Edge 900 Platform

#### Turck-Hardware

- Modulträger MT08-N
- Gateway GEN-N
- Digitales I/O-Modul DM80-N
- Digitales Ausgangsmodul DO40-N
- Analoges Eingangsmodul AIH40-N
- Analoges Ausgangsmodul AOH40-N
- Ethernet-Leitung

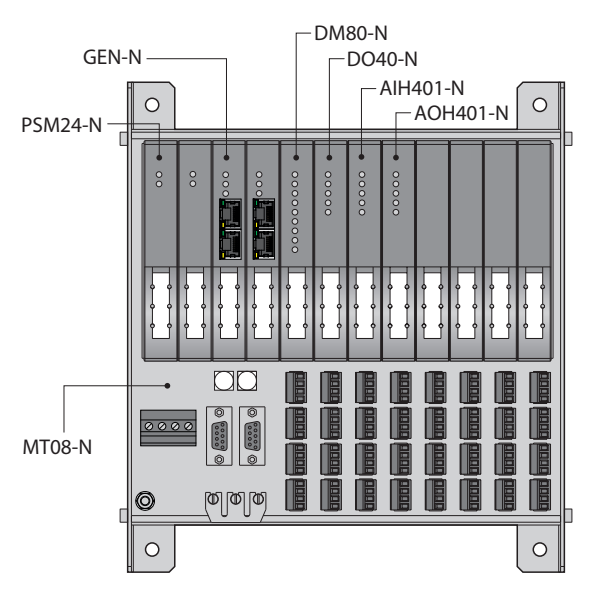

Abb. 4: Beispielhafter Aufbau der excom-Station

#### 5.1.2 Voraussetzungen – Software

In diesem Beispiel wird die folgende Software verwendet:

Honeywell-Software

- Honeywell Experion R511
- EDS-Konfigurationsdatei

#### Turck-Software

Gateway-Firmware V1.2.25.5

5.2 EDS-Konfigurationsdatei installieren

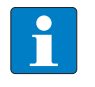

#### HINWEIS

Die EDS-Konfigurationsdatei für das excom-System wird von Honeywell als Zip-Datei zur Verfügung gestellt.

Die Konfigurationsdateien beschreiben den Konfigurationsumfang und die Kommunikationseigenschaften eines EtherNet/IP-Teilnehmers. Um die excom-Station zu konfigurieren, muss die EDS-Konfigurationsdatei in den Hardware-Konfigurator des Host-Systems eingebunden werden. Dadurch wird der EtherNet/IP-Master bei der Systemkonfiguration mit den gültigen Informationen und Datensätzen für die excom-Station versorgt.

- Configuration Studio 4.0 öffnen.
- Verbindung mit dem Experion Server herstellen.
- ▶ In der linken Navigationsleiste Control Strategy wählen.
- Configure process control strategies klicken.

| 🌣 Configuration Studio             |                                               |
|------------------------------------|-----------------------------------------------|
| File View Tools Windows Help       |                                               |
| 2 品 1                              |                                               |
| Configuration Explorer             |                                               |
|                                    |                                               |
| EPKSSVR511 > Control Strategy      |                                               |
|                                    |                                               |
| ErkssvR511                         |                                               |
|                                    | Equipment                                     |
|                                    | 🕸 Build equipment                             |
| ·····                              | Build Equipment Template                      |
| Batch                              | bar bana equipment remplate                   |
|                                    |                                               |
| Displays                           | Process Control Strategies                    |
|                                    |                                               |
| ·····빈A Alarm and Event Management | a configure process control strategies        |
|                                    | Cell Administer the control strategy database |
|                                    |                                               |
|                                    | SCADA Control                                 |
| System Interfaces                  |                                               |
| Advanced Options                   | 읽나 Build channels                             |
| - 🏩 Experion PKS Cluster Upgrade   | 間 Build controllers                           |
| i                                  | 💱 Build points                                |
|                                    |                                               |
| Abb. 5: Control Builder öffnen     |                                               |

⇒ Der Control Builder öffnet sich.

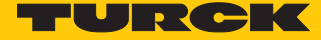

#### EtherNet/IP-Library importieren

- ► Zip-Datei lokal entpacken.
- Im Control Builder File  $\rightarrow$  Import... wählen.

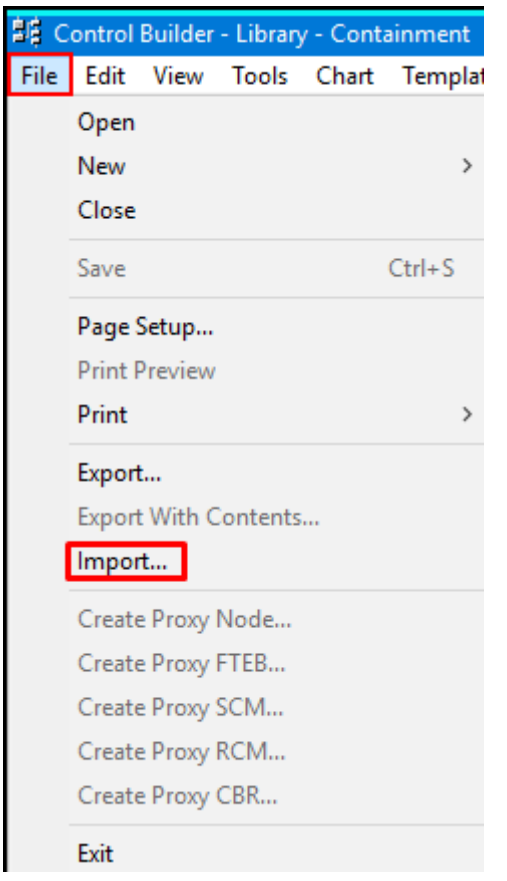

Abb. 6: Control Builder – Import... wählen

- Über **Browse** die entsprechende Datei auswählen.
- OK klicken.
- Select All klicken, um die Product-Library zu laden.
- Import klicken.

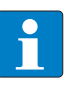

#### HINWEIS

Die **Selected Objects For Import** werden rot angezeigt, wenn die Product-Library bereits geladen war.

| Import                                                                                                    |                            |        |                                                 |                                                                                                    | ×  |
|----------------------------------------------------------------------------------------------------|----------------------------|--------|-------------------------------------------------|----------------------------------------------------------------------------------------------------|----|
| Path Selection<br>Directory:<br>C:\temp\EXCOMROLLOUT201907<br>Use Selection List:                                                                                                    | 29\EXCOMROLLOUT2C          | Browse | Import Options Show Desc Enable Obj Overwrite B | cription<br>ect Rename<br>ixisting Objects<br>Assignments                                                                                                    |    |
| Objects Selection                                                                                                    |                            |        |                                                 |                                                                                                    |    |
| Available Objects For Import                                                                                                    |                            |        |                                                 | Selected Objects For Import                                                                                                    |    |
| Name<br>EXCOM:AI40_0_20MA<br>EXCOM:AI40_4_20MA<br>EXCOM:AI41_0_10V<br>EXCOM:AI41_0_20MA<br>EXCOM:AI41_2_10V<br>EXCOM:AI41_2_10V<br>EXCOM:AI41_4_20MA<br>EXCOM:AIH40_0_20MA<br>EXCOM:AIH40_4_20MA<br>EXCOM:AIH40_4_20MA_1H<br>EXCOM:AIH40_4_20MA_8H<br>EXCOM:AIH40_4_20MA_8H<br>EXCOM:AIH41_0_20MA<br>EXCOM:AIH41_0_20MA | Description<br>Filter List | ~      | Select ><br>Select All >><br>< Remove           | Name<br>EXCOM:AI40_0_20MA<br>EXCOM:AI40_4_20MA<br>EXCOM:AI41_0_10V<br>EXCOM:AI41_0_20MA<br>EXCOM:AI41_2_10V<br>EXCOM:AI41_4_20MA<br>EXCOM:AI41_4_20MA<br>EXCOM:AIH40_4_20MA<br>EXCOM:AIH40_4_20MA_1H<br>EXCOM:AIH40_4_20MA_1H<br>EXCOM:AIH40_4_20MA_8H<br>EXCOM:AIH41_4_20MA_8H<br>EXCOM:AIH41_4_20MA<br>EXCOM:AIH41_4_20MA | ~  |
|                                                                                                    |                            |        |                                                 | View Connection Details Import Cancel                                                                                                    | el |

Abb. 7: Product-Library importieren

Im Fenster Library – Containment erscheint die Product-Library mit den excom-Modulen.

| Library - Containment |
|-----------------------|
| EXCOM                 |
|                       |
|                       |
|                       |
| . ■ AI41_0_20MA       |
| 🖳 📋 Al41_2_10V        |
| 🖳 📑 Al41_4_20MA       |
| 🖭 📋 Al43              |
|                       |
|                       |
| iii Library           |

Abb. 8: Module im Fenster Library – Containment

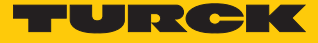

## 5.3 Honeywell Unit Operation Controller anlegen

Der Honeywell Unit Operation Controller (UOC) muss angelegt werden.

 $\ddot{\textbf{U}} \text{ber File} \rightarrow \textbf{New} \rightarrow \textbf{Controllers} \rightarrow \textbf{UOC} - \textbf{Control Edge Unit Operations Controller}$ 

|          | auswähle                      | n.                          |      |       |           |          |          |                |                  |      |
|----------|-------------------------------|-----------------------------|------|-------|-----------|----------|----------|----------------|------------------|------|
| File     | Edit View Tools Chart Templat | es Field Devices Controller | Add- | lns V | Vindow    | Help     |          |                |                  |      |
|          | Open                          | ) ? እ? 🧦 ፲፡፡፡ 😑             | + 4  | ŧ.    | @ 🔂       | ÷        | 臣古       | 🥏 🗇            | ₽ <mark>.</mark> | 100% |
| 7        | New >                         | Cabinets                    | >    |       |           |          |          |                |                  |      |
|          | Close                         | Controllers                 | >    |       | ACE - App | olicatio | n Con    | trol Environm  | ent              |      |
|          | Save Ctrl+S                   | Redundancy Module           |      |       | C200E - C | ontrol   | Proces   | sor Module (1  | 6M)              |      |
|          | D 01                          | I/O Modules                 | >    | (     | C300 - Co | ntrolle  | r (2 I/C | ) Links)       |                  |      |
|          | Page Setup                    | Interface Modules           | >    |       | CPM200 -  | Contro   | ol Proc  | essor Module   | : (4M)           |      |
|          | Print Preview                 | ELCN                        | >    |       | EHPM - E  | UCN C    | ontroll  | ler            |                  |      |
|          | Print >                       | Devices                     | >    | - C   | UOC - Co  | ntrol E  | dge Ur   | nit Operations | Controller       |      |
|          | Export                        | External Servers            | >    |       |           |          |          |                |                  |      |
|          | Export With Contents          | Gateways                    | >    |       |           |          |          |                |                  |      |
|          | Import                        | Ethernet IP Devices         | >    |       |           |          |          |                |                  |      |
|          | Create Proxy Node             | IEC61850 Devices            | >    |       |           |          |          |                |                  |      |
|          | Create Provy FTER             | Cluster                     |      |       |           |          |          |                |                  |      |
|          | Create Proxy SCM              | Control Logix Block         |      |       |           |          |          |                |                  |      |
|          | Create Proxy RCM              | Control Module              |      |       |           |          |          |                |                  |      |
|          | Create Proxy CBR              | Equipment Module            | >    |       |           |          |          |                |                  |      |
|          |                               | Unit                        |      |       |           |          |          |                |                  |      |
|          | Exit                          | Unit Class                  |      |       |           |          |          |                |                  |      |
| <u> </u> |                               | Procedural Operations       | >    |       |           |          |          |                |                  |      |
|          | 밤 Project 🔁 Monitoring        | Batch Operations            | >    |       |           |          |          |                |                  |      |
|          |                               | baten operations            |      |       |           |          |          |                |                  |      |
| Libr     | ary - Containment             | Template                    |      |       |           |          |          |                |                  |      |
|          | Be EXCHANGE                   | Туре                        | >    |       |           |          |          |                |                  |      |
|          | EXCOM                         | Wizard                      |      |       |           |          |          |                |                  |      |
|          |                               |                             |      |       |           |          |          |                |                  |      |
| Abb.     | 9: UOC anlegen                |                             |      |       |           |          |          |                |                  |      |

 $\Rightarrow$  Der UOC ist angelegt.

#### 5.4 Honeywell Unit Operation Controller konfigurieren

Der Honeywell Unit Operation Controller muss konfiguriert werden.

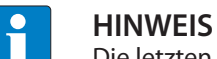

Die letzten drei Zahlen der IP-Adresse müssen zwischen 101 und 253 liegen.

- **UOC...** doppelt klicken.
- Unter Main  $\rightarrow$  Device Index die letzten drei Zahlen der IP-Adresse einstellen (hier: 103).
- Unter Downlink Address Configuration den IP-Adress-Bereich des excom-Gateways einstellen (hier: 10.110.101.1).
- ► Unter Connection Type → Star-PRP (Sternentopologie) auswählen.
- Mit OK bestätigen.

| Security                                                                 | PROFINET C                                               | onfiguration  | Server History                 | Server Displays                                                | Control                                                                 | Confirmation                                                                  | QVCS                                                 | Identificat                  | ion  |
|--------------------------------------------------------------------------|----------------------------------------------------------|---------------|--------------------------------|----------------------------------------------------------------|-------------------------------------------------------------------------|-------------------------------------------------------------------------------|------------------------------------------------------|------------------------------|------|
| lain                                                                     | System Time                                              | Statistics    | Hardware Information           | FTE                                                            | Downlink                                                                | UDP/TCP                                                                       | IP/ICMP                                              | Soft Fail                    | ures |
| ag Name<br>em Name<br>opplication<br>ssociated<br>TE Addre<br>Device Ind | #<br>Image Version<br>Asset #<br>ess Configuration<br>ex | UOC_103       |                                | Redundancy                                                     | Configuration                                                           |                                                                               |                                                      |                              |      |
| themet IP<br>Downlink /                                                  | Address                                                  | 192.168.16    | 7.103                          | Secondary Ta                                                   | ag Name<br>work Configur                                                | ation                                                                         |                                                      |                              |      |
| Enable                                                                   | Downlink Network                                         | Interface     |                                | Connection T                                                   | уре                                                                     | Star-PRP                                                                      |                                                      | ~                            |      |
| P Address<br>Gubnet Ma                                                   | sk<br>DHCP Server                                        | 10 .<br>255 . | 110 . 101 . 1<br>255 . 255 . 0 | VLAN ID<br>Choose "Non<br>using the ETH                        | -redundant''to<br>13 port. Set al                                       | o connect to a sta<br>I EPM x100 switc                                        | ndard or DLR s<br>hes to 4.                          | witch                        |      |
| itart of DH<br>and of DH                                                 | ICP IP Lease Block<br>CP IP Lease Block<br>PROFINET      | 0.            | 0 . 0 . 0                      | Choose "Ring<br>ETH 4 ports."<br>Choose "Star-<br>and ETH 4 po | I-HSR'' to join<br>Set all EPM x1<br>-PRP'' to conr<br>orts. Set all EP | an HSR network<br>100 switches to 3.<br>nect to a PRP netr<br>M x100 switches | using the ETH<br>work using the f<br>to 4.           | 3 and<br>ETH 3               |      |
|                                                                          |                                                          |               |                                | Choose "Ring<br>4 ports. Config<br>DLR, controlle              | J-DLR" to join<br>gure DLR on [<br>ers must be rea                      | a DLR network u:<br>Downlink Tab. Wr<br>started. Set all EF                   | sing the ETH 3<br>nen changing to<br>M x 100 switche | and ETH<br>/from<br>es to 5. |      |
| Command<br>Nodule Co                                                     | / State<br>mmand                                         | NONE          | ~                              | Advanced Co                                                    | nfiguration<br>nabled                                                   |                                                                               |                                                      |                              |      |

Abb. 10: UOC konfigurieren

⇒ Der UOC ist konfiguriert.

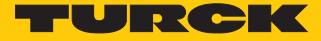

## 5.5 excom-Station anlegen

#### 5.5.1 EtherNet/IP-Adapter anlegen

Der EtherNet/IP-Adapter des excom-Systems muss als Slave des UOC angelegt werden.

EtherNet/IP-Adapter (hier: GENADAPTER) per Drag-and-drop aus dem Fenster Library – Containment in das Fenster Project – Assignment → CEEUOC... ziehen.

| Project - Assignment                                                                                                    | ×                        |
|----------------------------------------------------------------------------------------------------|--------------------------|
| Enter Name to Search                                                                                                    | ~ <b>→ 🎛 X</b>           |
| □                                                                                                    | ed<br>3<br>JOC_103<br>'O |
| 발로 Project 道 Mo                                                                                                    | nitoring                 |
| Library - Containment                                                                                                    |                          |
| EIP_DRIVE     EIP_OCHAN     EIP_IOCHAN     EIP_RELAY     ETHERNET_     GENADA     GENADA     EVCN     EXCHANGE     EXCOM     EXCOM     EXCOM | NEL<br>IP<br>PTER        |

Abb. 11: EtherNet/IP-Adapter per Drag-and-drop anlegen

⇒ Der EtherNet/IP-Adapter ist angelegt.

#### 5.5.2 EtherNet/IP-Adapter konfigurieren

Damit der Honeywell-Controller mit der excom-Station kommunizieren kann, muss das excom-Gateway konfiguriert werden.

- ► Unter **Project Assignment** → **UOC**... aufblenden.
- **GENADAPTER** doppelt klicken.
- ⇒ Das Konfigurationsfenster öffnet sich.
- Main auswählen.
- Unter Tag Name den Namen des EtherNet/IP-Adapters (hier: excom-demo) vergeben.
- Unter IP address of the device die IP-Adresse des Gateways einstellen.
- Unter Chassis Size die Anzahl der Steckplätze der excom-Station um eins (+1) ergänzt eintragen (z. B. bei MT08-N: 9 Steckplätze).
- Mit OK bestätigen.

| 📲 Control Builder - Project - Assignment                                                                  |                                  |                             |                               |                    |                |
|----------------------------------------------------------------------------------------------------|----------------------------------|-----------------------------|-------------------------------|--------------------|----------------|
| File Edit View Tools Chart Templates                                                                      | Field Devices Controller Add-Ins | Window Help                 |                               |                    |                |
| $\blacksquare \boxdot \blacksquare \leftarrow \rightarrow \blacksquare \times \blacksquare \blacksquare $ | 🎗 🕅 🎾 📜 😑 📥 🕹 1                  | ) @ 🔂 🗢 😫 🛷 (               | 🔗 🖬 🗟 🛛 100%                  | $\sim$             |                |
| Designet Assignment                                                                                       | ETHERNET_IP:GENADAPTER Block, GE | NADAPTER_209 - Parameters [ | Project]                      |                    | ? ×            |
| Project - Assignment                                                                                      | Server Displays                  | Control Confirmation        | 0.000                         | la                 | leptification  |
| Enter Name to Search                                                                                      | Main Advanced Configura          | ation / Statistics Assemb   | ly Configurations Slot Sta    | atus Configuration | Server History |
| - 🔍 Root                                                                                                  |                                  |                             |                               | -                  | ^              |
| 🗄 🗲 Unassigned                                                                                            | Tag Name exco                    | om-demo                     |                               |                    |                |
|                                                                                                    | Item Name #                      |                             |                               |                    |                |
| CEEUOC_103                                                                                                | Description #                    |                             |                               |                    |                |
|                                                                                                    | Madula Information               |                             |                               |                    |                |
|                                                                                                    | Module Description               | Generic Adapter             |                               |                    |                |
| Sendorren_203                                                                                             |                                  |                             |                               |                    |                |
|                                                                                                    | Network Configuration            |                             | Adapter Configuration         |                    |                |
|                                                                                                    | Consolidate Connections          |                             | Execution State               | INACTIVE           | $\sim$         |
|                                                                                                    | IP address of the device         | <u>0 . 110 . 101 . 0</u>    | Configuration Information     | Ok                 |                |
|                                                                                                    | Chassis Size                     |                             | IO Connection Status          | NotConnected       |                |
|                                                                                                    | Enable Extended Path support     |                             | IO Connection Extended Status | Standby            |                |
|                                                                                                    | Extended Path to Gateway         |                             | General Error Status          | 0x0                |                |
| J<br>방 Project 超 Monitoring                                                                               | Target -> Originator RPI (ms)    |                             | Extended Error Status         | 0x0                |                |
|                                                                                                    | Originator -> Target RPI (ms)    |                             |                               |                    |                |
| Library - Containment                                                                                     | EIM Name                         |                             |                               |                    |                |
| B- AB_DRIVE_IF                                                                                            | IP address of EIM                |                             |                               |                    |                |
| aga Aga                                                                                                   |                                  |                             |                               |                    |                |
| i aGA10                                                                                                   | Connect OnDemand                 |                             |                               |                    |                |
| AGA_V2                                                                                                    |                                  |                             |                               |                    |                |
|                                                                                                    | On-Demand Connect Command NON    | VE V                        |                               |                    |                |
| APINGL                                                                                                    | On-Demand Connect State          |                             |                               |                    | ~              |
|                                                                                                    | Show Parameter Names             |                             |                               | OK Can             | icel Help      |
| RI 20 EDS V2                                                                                              |                                  |                             | L                             | - Cul              |                |

Abb. 12: EtherNet/IP-Adapter konfigurieren

⇒ Der EtherNet/IP-Adapter ist konfiguriert.

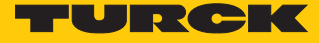

#### 5.5.3 Slaves anlegen

Die Module der excom-Station müssen als Slaves angelegt werden.

▶ Per Drag-and-drop die Konfiguration des jeweiligen Moduls aus dem Fenster Library – Containment in das Fenster Project – Assignment → excom-Station (hier: excomdemo) ziehen.

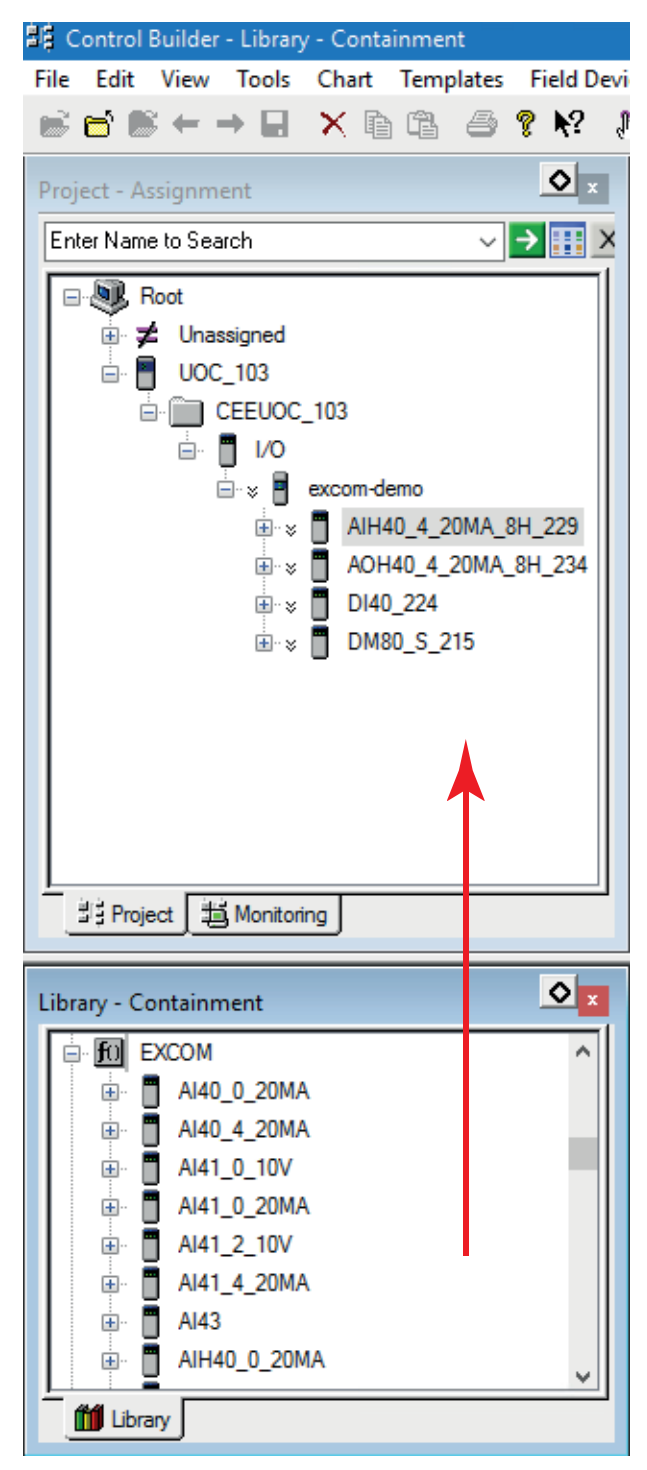

Abb. 13: Module als Slaves anlegen

⇒ Der Slave ist angelegt.

#### 5.5.4 Slave konfigurieren

- ► Im Fenster Project Assignment das Modul (Beispiel: DM80-N) doppelt klicken.
- ⇒ Das Konfigurationsfenster öffnet sich.
- Main auswählen.
- Unter Tag Name den Namen des Moduls vergeben.
- Unter Extended Path to Device den Steckplatz des Moduls in der excom-Station eingeben.
- Optional: Parameter unter **Channel Configuration** ändern.
- Mit OK bestätigen.

| Server            | Displays        |            | Control Confirma | tion           | QVCS                  |                       | Identification |     |
|-------------------|-----------------|------------|------------------|----------------|-----------------------|-----------------------|----------------|-----|
| Main              | Channel Config  | juration   | Data/Status      | Alarms         | Advanced Config       | guration / Statistics | Server Histo   | ory |
| ag Name           |                 | DM80_S_215 |                  |                |                       |                       |                |     |
| em Name #         |                 |            |                  |                |                       |                       |                |     |
| escription #      |                 |            |                  |                |                       |                       |                |     |
| Iodule Informati  | on              |            |                  |                |                       |                       |                |     |
| IP Device Desc    | cription        | DM80 S     |                  |                |                       |                       |                |     |
| umber of Chanr    | nels            | 8          |                  |                |                       |                       |                |     |
| dapter Name       |                 | excom-demo |                  |                |                       |                       |                |     |
| letwork Configu   | ration          |            |                  | Module C       | onfiguration          |                       |                |     |
| address of the    | device          | 10 . 110   | ) . 101 . 20     | Execution      | State                 | INACTIVE              | $\sim$         |     |
| Enable Exten      | ded Path suppor | t          |                  | 🗹 Alami        | ng Enabled            |                       |                |     |
| xtended Path to   | Device          | 1          |                  | IO Conne       | ction Status          | NotConnected          |                |     |
| lodule slot numb  | per in chassis  | 0          |                  | IO Conne       | ction Extended Status | Standby               |                |     |
| arget -> Original | tor RPI (ms)    | 100        |                  | General E      | mor Status            | 0x0                   |                |     |
| riginator -> Targ | get RPI (ms)    | 100        |                  | Extended       | Error Status          | 0x0                   |                |     |
| IM Name           |                 |            |                  |                |                       |                       |                |     |
| o address of EIN  | И               |            |                  |                |                       |                       |                |     |
| onnect OnDem      | and             |            |                  |                |                       |                       |                |     |
| Connect On-       | Demand          |            |                  |                |                       |                       |                |     |
| n-Demand Con      | nect Command    | NONE       |                  | ~ <sup>*</sup> |                       |                       |                |     |

Abb. 14: Slave konfigurieren – Steckplatz eingeben

⇒ Der Slave ist konfiguriert.

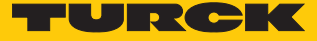

#### 5.5.5 Signaltypen einstellen

Die Signaltypen müssen eingestellt werden, um eine Kommunikation mit dem excom-System und dem Honeywell-Controller zu ermöglichen.

- ► Im Fenster **Project Assignment** das Modul (hier: **AIH40\_20MA\_8H\_229**) aufblenden.
- Rechtsklick auf den entsprechenden Kanal (hier: SPARE\_01) ausführen.
- Signaltyp per Doppelklick unter **Channel Type Setting** auswählen.

| Project - Assignment   |                                              |                  |                 |
|------------------------|----------------------------------------------|------------------|-----------------|
| ~                      | → <b></b> ×                                  |                  |                 |
|                        | _8H_229                                      |                  |                 |
|                        | New<br>Print<br>MultiVersion<br>DATA Block   | ><br>><br>><br>> |                 |
|                        | Channel Type Setting                         | >                | AI<br>AICHANNEL |
|                        | ListView                                     | >                |                 |
| 방 Project 超 Monitoring | Project Engineering<br>Auto-configure Slaves |                  |                 |
| Library - Containment  | Honeywell Smart Channels                     | >                |                 |

Abb. 15: Signal anlegen

⇒ Das Konfigurationsfenster öffnet sich.

- Main auswählen.
- ▶ HART aktivieren: Haken bei Enable HART setzen.
- Optional: Unter **Tag Name** den Namen des Signals vergeben.
- Mit OK bestätigen.

| IOPOINTS:AI Block, AI_01 - F                                                                                                    | Parameters [Project]  |                   |                                     |                               |                       | ? ×               |
|----------------------------------------------------------------------------------------------------|-----------------------|-------------------|-------------------------------------|-------------------------------|-----------------------|-------------------|
| Server Displays Control C                                                                                                    | onfirmation Identifie | cation Block Pins | Configuratio                        | n Parameters<br>HART Variable | Monitoring Parameters | Block Preferences |
| Tag Name<br>Item Name #<br>Description #<br>Associated Asset #<br>Assignment<br>Associated IOM or Parameter<br>Channel Number<br>Referenced By CM | AI_01                 | A_8H_229          | IOPOINT A<br>IO Family<br>IO Module | than Vanable                  | EtherNet/IP           | OMA_8F            |
| Device Location #<br>Drawing Information #                                                                                                    |                       |                   |                                     | HART                          |                       |                   |
| Show Parameter Names                                                                                                    |                       |                   |                                     |                               | OK Cance              | el Help           |

Abb. 16: HART aktivieren

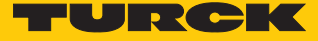

#### Konfiguration laden

- ▶ Rechtsklick auf **UOC**... ausführen.
- Load With Contents... klicken.

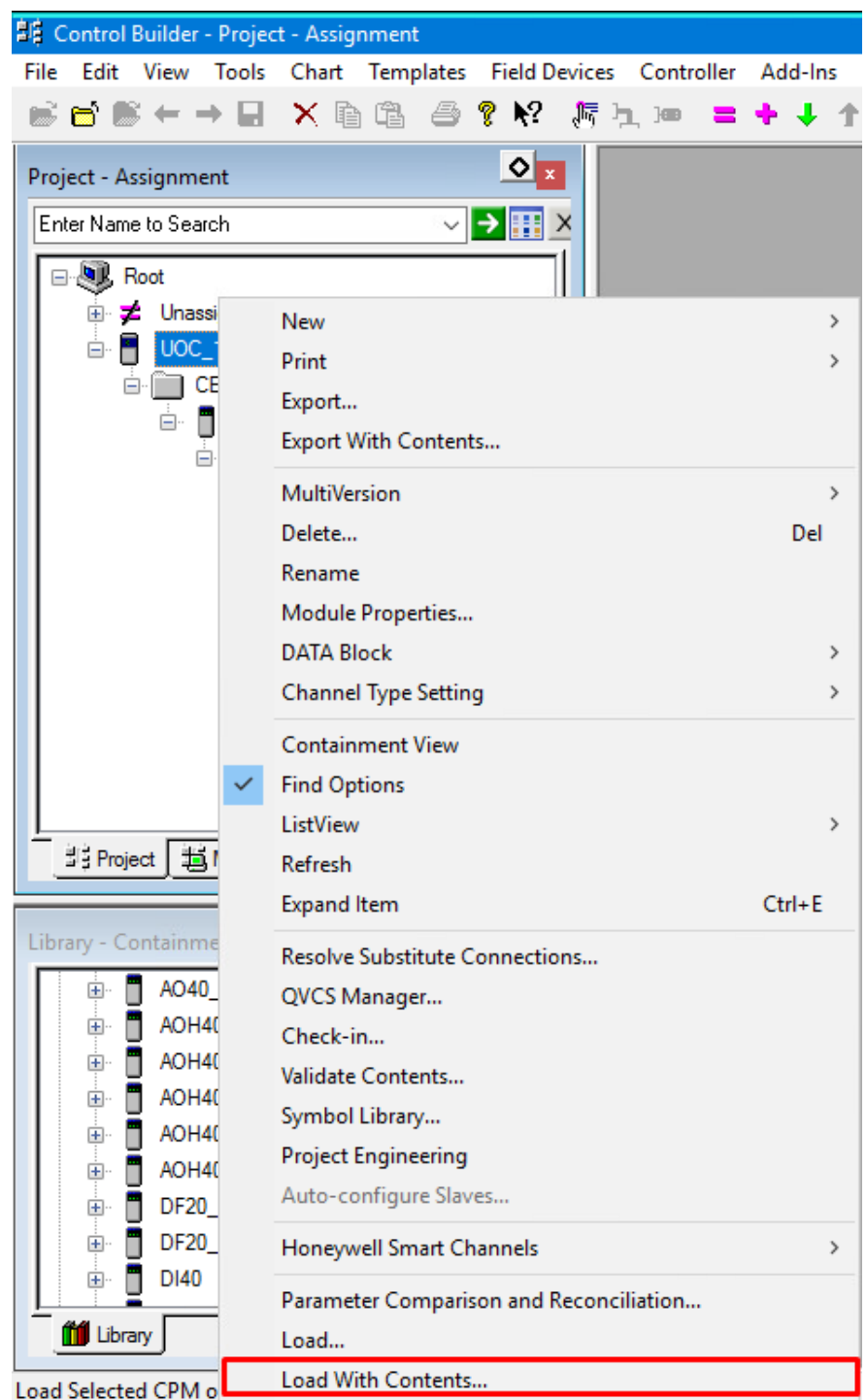

Abb. 17: Konfiguration laden

- ⇒ Das Fenster Load Operation öffnet sich.
- Load klicken.

#### 5.6 excom-Module laden

- Im Fenster Project Assignment Rechtsklick auf die excom-Station (hier: CEEUOC\_103) ausführen.
- Load with Contents... klicken.

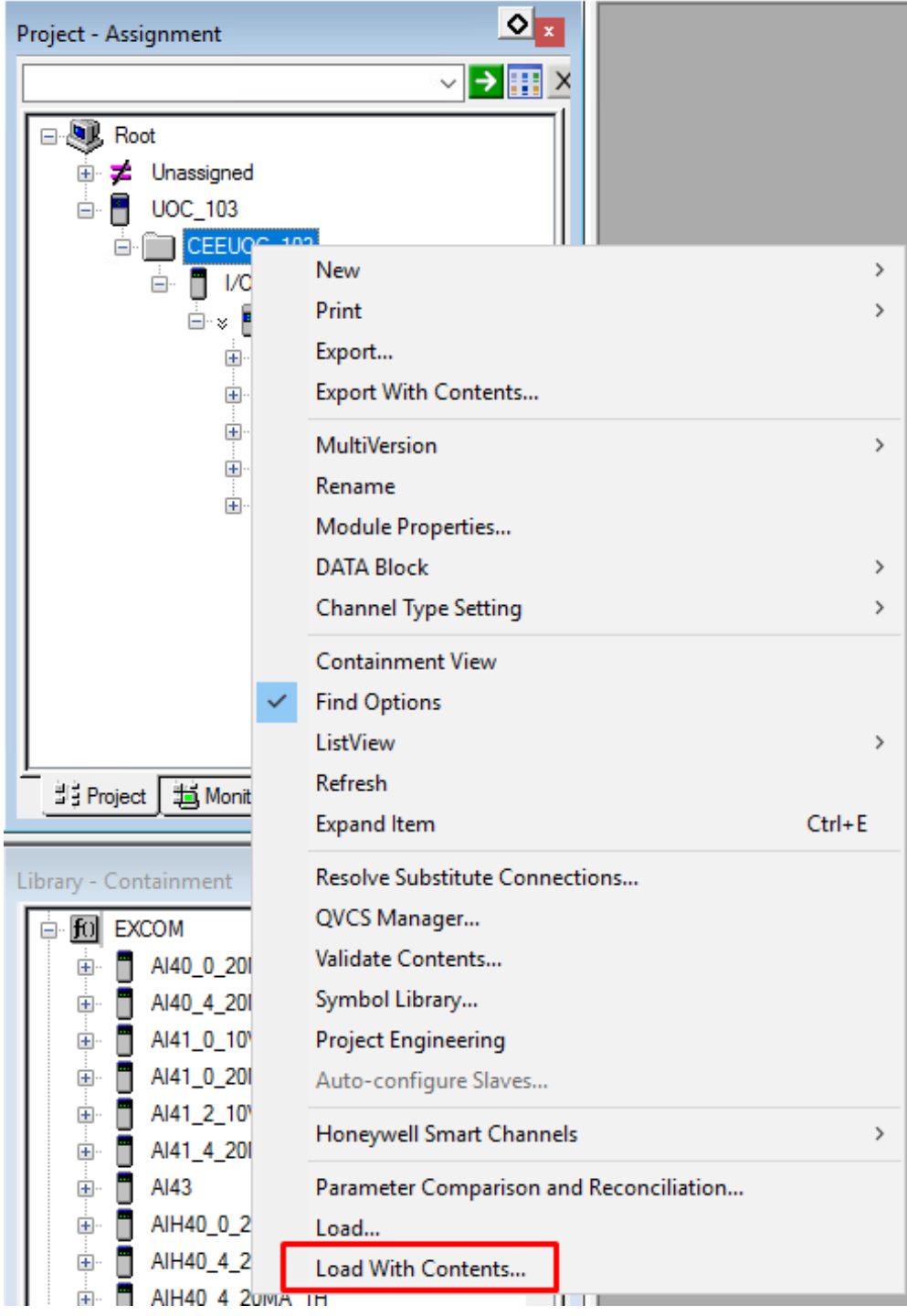

Abb. 18: excom-Module – Rechtsklick ausführen

⇒ Das Fenster Load Operation öffnet sich.

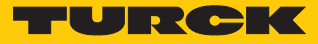

#### • Load klicken.

#### Load Operation

| oad                      | Item Names                                                                                                    | Current State                           | Required State | Post-Load | d State |
|--------------------------|----------------------------------------------------------------------------------------------------|-----------------------------------------|----------------|-----------|---------|
| $\sim$                   | CEEUOC_103                                                                                                    | IDLE                                    | N/A            | N/A       |         |
| $\sim$                   | excom-demo                                                                                                    | Not Loaded                              | Inactive       | ACTIVE    |         |
| $\sim$                   | AIH40_4_20MA_8H_229                                                                                                    | Not Loaded                              | INACTIVE       | ACTIVE    |         |
| $\checkmark$             | AOH40_4_20MA_8H_234                                                                                                    | Not Loaded                              | INACTIVE       | ACTIVE    |         |
| $\checkmark$             | DM80_S_215                                                                                                    | Not Loaded                              | INACTIVE       | ACTIVE    |         |
| $\checkmark$             | DO40_224                                                                                                    | Not Loaded                              | INACTIVE       | ACTIVE    |         |
| $\sim$                   | GEN2_310                                                                                                    | Not Loaded                              | INACTIVE       | ACTIVE    |         |
|                          |                                                                                                    |                                         |                |           |         |
| s in B<br>lecte          | old represent user-selected items. Items with a <sup>-</sup><br>d Item Details                                                                                | * belong to multiple groups.            |                |           |         |
| s in B<br>lecte<br>tions | old represent user-selected items. Items with a<br>d Item Details                                                                                             | * belong to multiple groups.            |                |           |         |
| s in B<br>lecte          | old represent user-selected items. Items with a<br>d Item Details                                                                                             | * belong to multiple groups.            |                |           |         |
| ptions                   | old represent user-selected items. Items with a<br>d Item Details<br>Change state to Required State before load<br>Change state to Post-Load State after load | <sup>*</sup> belong to multiple groups. |                |           |         |

Abb. 19: excom-Module laden

Die excom-Station wird mit der gesamten Baumstruktur geladen.

#### 5.6.1 Signal laden

Die Signale der Module müssen einzeln angelegt werden.

- ▶ Im Fenster **Project Assignment** Rechtsklick auf das entsprechende Signal ausführen.
- Load... klicken.

| Project - Assignment  Root  Root  Unassigned  VOC_103  CEEUOC_103  VO  AlH40                                                                                                    | NO<br>4. 20MA, 8H, 229                                                                                             |                         |
|----------------------------------------------------------------------------------------------------|----------------------------------------------------------------------------------------------------|-------------------------|
| + ↓ ↓ ↓ ↓ ↓ ↓ ↓ ↓ ↓ ↓ ↓ ↓ ↓ ↓ ↓ ↓ ↓ ↓ ↓                                                                                                    | New<br>Print<br>Export<br>Copy<br>MultiVersion<br>Delete<br>Rename<br>Block Properties                             | ><br>Ctrl+C<br>><br>Del |
| 밝 Project 道 Monitoring                                                                                                    | DATA Block<br>Channel Type Setting                                                                                 | >                       |
| Library - Containment                                                                                                    | Containment View<br>Find Options<br>ListView<br>Refresh                                                            | >                       |
| <ul> <li>AI40_4_20MA</li> <li>AI41_0_10V</li> <li>AI41_0_20MA</li> <li>AI41_2_10V</li> <li>AI41_2_10V</li> <li>AI41_4_20MA</li> <li>AI43</li> <li>AI440_0_20MA</li> <li>AIH40_4_20MA</li> </ul> | QVCS Manager<br>Symbol Library<br>Project Engineering<br>Auto-configure Slaves<br>Honeywell Smart Channels<br>Load | >                       |

Abb. 20: Signal laden

- ⇒ Das Signal wird geladen.
- Weitere Signale entsprechend der individuellen Konfiguration laden.
- ⇒ Die Projektierung der excom-Station und der Module ist abgeschlossen. Die entsprechenden Daten wurden in den Honeywell-Controller geladen.

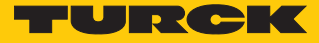

## 5.7 Wechsel zum Monitoring

Das Monitoring ist eine Live-Ansicht des Honeywell-Controllers. Zuerst müssen die excom-Station und die Module aktiviert werden, um den Controller zu starten.

| Monitoring - Assignment                                                                                                    |
|----------------------------------------------------------------------------------------------------|
| ✓ → Ⅲ >                                                                                                    |
| ■       Root         ■       UOC_103         ■       CEEUOC_103         ■       I/O         ■       I/O </td |
| 법 Project 描 Monitoring                                                                                                    |

Monitoring klicken.

Abb. 21: Wechsel zum Monitoring

#### 5.8 excom-Station aktivieren

Die excom-Station muss aktiviert werden.

- Im Fenster Monitoring Assignment Rechtsklick auf excom-Station (hier: excom-demo) ausführen.
- Load With Contents... klicken.

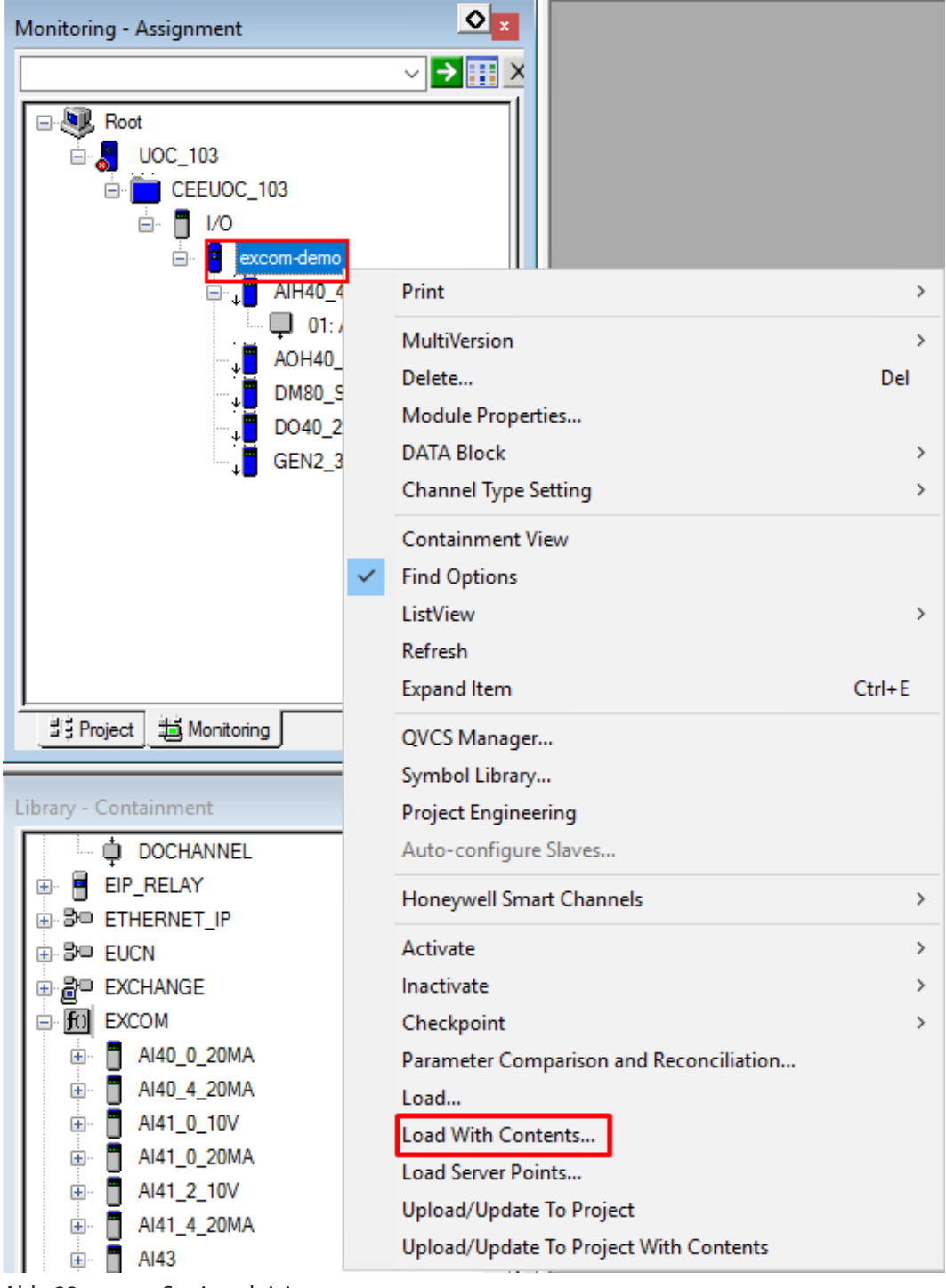

Abb. 22: excom-Station aktivieren

⇒ Das Fenster Load Operation öffnet sich.

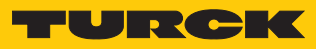

- Haken bei Change state to Post-Load State after load setzen.
- Load klicken.

| ad Oper                                                                                                    | ation                                                                                            |                  |                | ×               |
|----------------------------------------------------------------------------------------------------|--------------------------------------------------------------------------------------------------|------------------|----------------|-----------------|
|                                                                                                    |                                                                                                  |                  |                |                 |
| Groups                                                                                                    | of Items to be loaded                                                                            |                  |                |                 |
| Load                                                                                                    | Item Names                                                                                       | Current State    | Required State | Post-Load State |
| $\langle$                                                                                                    | excom-demo                                                                                       | INACTIVE         | Inactive       | ACTIVE          |
| $\mathbf{\mathbf{\mathbf{\mathbf{\mathbf{\mathbf{\mathbf{\mathbf{\mathbf{\mathbf{\mathbf{\mathbf{\mathbf{\mathbf{\mathbf{\mathbf{\mathbf{\mathbf{$ | AIH40_4_20MA_8H_229                                                                              | INACTIVE         | INACTIVE       | ACTIVE          |
|                                                                                                    | AL_01                                                                                            | Inactive         | N/A            | N/A             |
| $\mathbf{\mathbf{\mathbf{\mathbf{\mathbf{\mathbf{\mathbf{\mathbf{\mathbf{\mathbf{\mathbf{\mathbf{\mathbf{\mathbf{\mathbf{\mathbf{\mathbf{\mathbf{$ | AOH40_4_20MA_8H_234                                                                              | INACTIVE         | INACTIVE       | ACTIVE          |
| $\checkmark$                                                                                                    | DM80_S_215                                                                                       | INACTIVE         | INACTIVE       | ACTIVE          |
| $\checkmark$                                                                                                    | DO40_224                                                                                         | INACTIVE         | INACTIVE       | ACTIVE          |
| $\checkmark$                                                                                                    | GEN2_310                                                                                         | INACTIVE         | INACTIVE       | ACTIVE          |
| ems in Bo<br>Selected                                                                                                    | old represent user-selected items. Items with a * belong to<br>d Item Details                    | multiple groups. |                |                 |
|                                                                                                    |                                                                                                  |                  |                |                 |
| Options                                                                                                    | Change state to Required State before load                                                       |                  |                |                 |
|                                                                                                    | Change state to Post-Load State after load                                                       |                  |                |                 |
| The<br>Che                                                                                                    | Load operation should not be initiated if a<br>ckpoint Restore operation is already in progress. |                  | Load           | Close Help      |

Abb. 23: Fenster Load Operation

#### Honeywell-Controller starten

Der Honeywell-Controller muss nach dem Aktivieren der excom-Station gestartet werden.

- ► Im Fenster Monitoring Assignment → CEEUOC... doppelt klicken.
- Unter Main  $\rightarrow$  CEE State  $\rightarrow$  COLDSTART oder WARMSTART auswählen.
- ⇒ Ein Abfrage-Fenster öffnet sich.
- Im Abfrage-Fenster Yes klicken.
- Mit OK bestätigen.
- ⇒ Die excom-Station ist online. Die excom-Station und Module werden grün markiert.

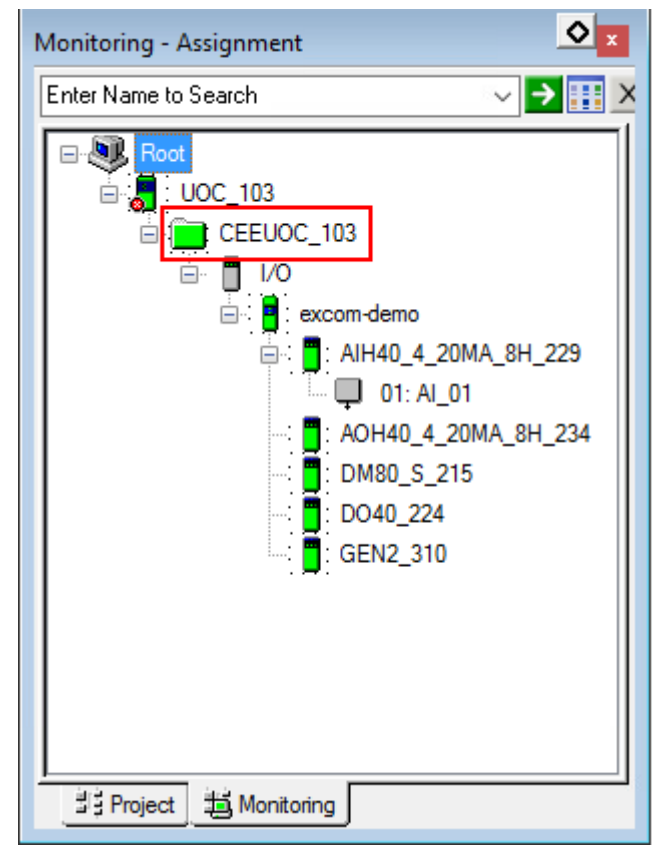

Abb. 24: excom-Station online

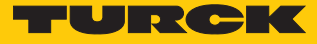

#### 5.9 HART-Informationen

Die HART-Informationen können gelesen werden.

▶ Im Fenster Monitoring – Assignment den Kanal doppelt klicken (hier: 01: AI\_01).

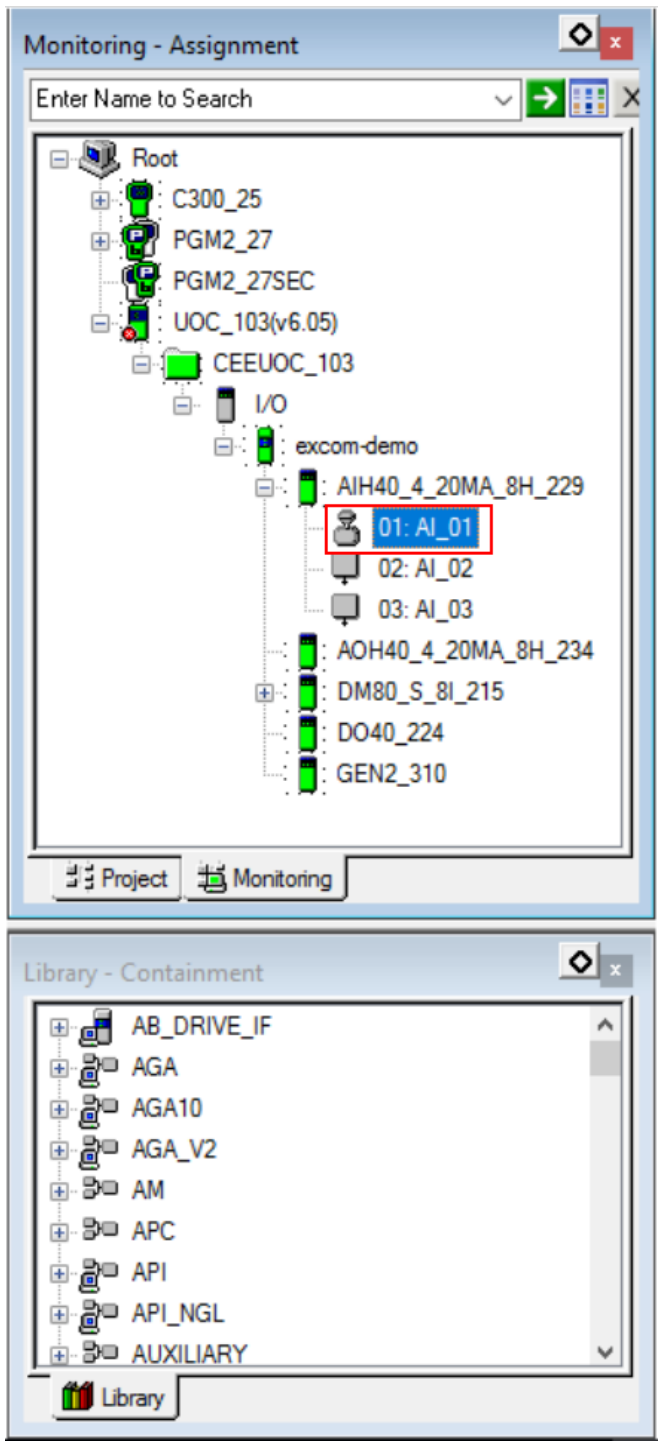

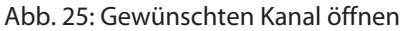

⇒ Das Konfigurationsfenster öffnet sich.

In der oberen Menü-Leiste unter HART-Configuration, HART Device Status, HART Identification und HART Variables können HART-Informationen und -Fehler eingesehen werden.

| IOPOINTS:AI                                                               | Block, Al_01 - Param             | eters [Monitoring                                      | ]                        |                                                                                                    |                                                                                 | ? ×                                  |
|---------------------------------------------------------------------------|----------------------------------|--------------------------------------------------------|--------------------------|----------------------------------------------------------------------------------------------------|---------------------------------------------------------------------------------|--------------------------------------|
| Ser<br>Main                                                               | rver History<br>HART Configurati | Server D                                               | Displays<br>evice Status | Control Confirma<br>HART Identification                                                                                                    | ation<br>HART Variables                                                         | Identification<br>HART Notifications |
| Configured<br>Manufactur<br>Type<br>Type (Nam<br>Revision<br>Id (Serial N | rer<br>e)<br>umber)              | Generic HART Dev<br>251<br>Any Device<br>0<br>[2501265 |                          | Installed Device<br>Manufacturer<br>Type<br>Type (Name)<br>Revision<br>Id (Serial Number)<br>Device Type Mismato<br>Device Revision Mism<br>Device ID Mismatch<br>Accept Device ID<br>Supported HART Version<br>Software Revision<br>Hardware Revision<br>Private Label Distributor<br>Final Assembly Number | VEGA<br>190<br>2<br>2501265<br>ch<br>natch<br>HART7<br>1<br>1<br>1<br>VEGA<br>0 |                                      |
| Show Para                                                                 | meter Names                      |                                                        |                          |                                                                                                    | ОК                                                                              | Cancel Help                          |

Abb. 26: Beispiel – Fenster HART Identification

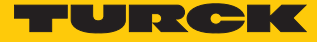

#### 5.10 Diagnose-Informationen auslesen

Die Diagnose-Informationen können über zwei Möglichkeiten eingesehen werden:

- Alarms
- Data/Status

Diagnose-Informationen – Alarms

Bei **Alarms** handelt es sich um Diagnose-Informationen, die ebenfalls in der Honeywell Experion Station angezeigt werden.

► Im Fenster Monitoring – Assignment das Modul doppelt klicken (hier: DM80\_S\_8I\_215).

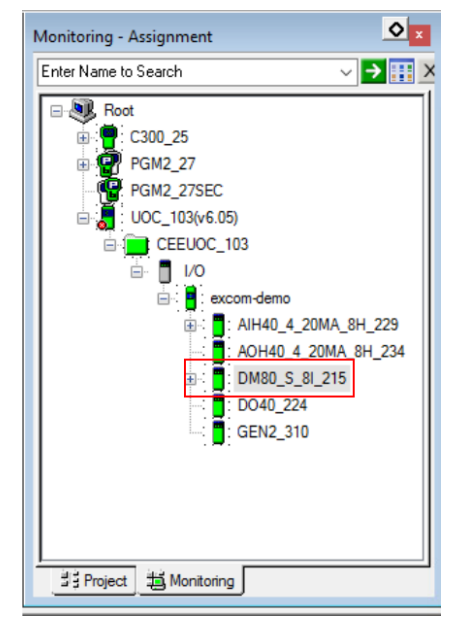

Abb. 27: Beispiel – DM80-S-Modul doppelt klicken

⇒ Das Konfigurationsfenster öffnet sich.

#### Alarms auswählen.

| Alamm<br>AM<br>LID<br>LID<br>LID<br>LID<br>LID<br>LID<br>LID<br>LID<br>LID | Pr<br>LOW<br>LOW<br>LOW<br>LOW<br>LOW<br>LOW<br>LOW<br>LOW                                                        | Data/Status                                                                                                    | Alarms<br>Severity                                                                                                    | Advanced Configuration           Description           Parameter not plausible           Input bit invalid (Channel 1           Input bit invalid (Channel 2                                                                                                    | / Statistics<br>Alam                                                                                                    | Server Histo                                                                                                    |
|----------------------------------------------------------------------------|----------------------------------------------------------------------------------------------------|----------------------------------------------------------------------------------------------------|----------------------------------------------------------------------------------------------------|----------------------------------------------------------------------------------------------------|----------------------------------------------------------------------------------------------------|----------------------------------------------------------------------------------------------------|
| Alam<br>AM<br>LID<br>LID<br>LID<br>LID<br>LID<br>LID<br>LID<br>LID         | LOW<br>LOW<br>LOW<br>LOW<br>LOW<br>LOW                                                                            | iority 0<br>0<br>0<br>0<br>0<br>0<br>0                                                                                                    | Severity                                                                                                    | Description<br>Parameter not plausible<br>Input bit invalid (Channel 1<br>Input bit invalid (Channel 2                                                                                                    | Alam                                                                                                    | n Active                                                                                                    |
| Alam<br>AM<br>LID<br>LID<br>LID<br>LID<br>LID<br>LID<br>LID<br>LID         | LOW<br>LOW<br>LOW<br>LOW<br>LOW<br>LOW<br>LOW                                                                     | iority 0<br>0<br>0<br>0<br>0<br>0<br>0                                                                                                    | Severity                                                                                                    | Description<br>Parameter not plausible<br>Input bit invalid (Channel 1<br>Input bit invalid (Channel 2                                                                                                    | Alam                                                                                                    | n Active                                                                                                    |
| Alarm<br>AM<br>LID<br>LID<br>LID<br>LID<br>LID<br>LID<br>LID<br>LID        | LOW<br>LOW<br>LOW<br>LOW<br>LOW<br>LOW<br>LOW                                                                     | iority 0<br>0<br>0<br>0<br>0<br>0<br>0<br>0                                                                                                    | Severity                                                                                                    | Description Parameter not plausible Input bit invalid (Channel 1 Input bit invalid (Channel 2 Input bit invalid (Channel 3)                                                                                                    | Alam                                                                                                    | n Active                                                                                                    |
| Alarm<br>AM<br>LID<br>LID<br>LID<br>LID<br>LID<br>LID<br>LID<br>LID        | LOW<br>LOW<br>LOW<br>LOW<br>LOW<br>LOW                                                                            | 0 0 0 0 0 0 0 0 0 0 0 0 0 0 0 0 0 0 0                                                                                                    | Seventy                                                                                                    | Parameter not plausible<br>Input bit invalid (Channel 1<br>Input bit invalid (Channel 2                                                                                                    | Alam                                                                                                    | n Active                                                                                                    |
| AM<br>LID<br>LID<br>LID<br>LID<br>LID<br>LID<br>LID<br>LID                 | LOW<br>LOW<br>LOW<br>LOW<br>LOW<br>LOW                                                                            | 0<br>0<br>0<br>0<br>0<br>0                                                                                                    |                                                                                                    | Parameter not plausible<br>Input bit invalid (Channel 1<br>Input bit invalid (Channel 2<br>Input bit invalid (Channel 3                                                                                                    |                                                                                                    |                                                                                                    |
| LID<br>LID<br>LID<br>LID<br>LID<br>LID<br>LID<br>LID                       | LOW<br>LOW<br>LOW<br>LOW<br>LOW                                                                                   | 0<br>0<br>0<br>0<br>0                                                                                                    |                                                                                                    | Input bit invalid (Channel 1<br>Input bit invalid (Channel 2<br>Input bit invalid (Channel 3                                                                                                    |                                                                                                    |                                                                                                    |
| LID<br>LID<br>LID<br>LID<br>LID<br>LID<br>LID                              | LOW<br>LOW<br>LOW<br>LOW                                                                                          | 0<br>0<br>0<br>0                                                                                                    |                                                                                                    | Input bit invalid (Channel 2<br>Input bit invalid (Channel 3                                                                                                    |                                                                                                    | I                                                                                                    |
|                                                                            | LOW<br>LOW<br>LOW                                                                                                 | 0                                                                                                    |                                                                                                    | Input bit invalid (Chappel 3                                                                                                    |                                                                                                    |                                                                                                    |
|                                                                            | LOW                                                                                                    | 0                                                                                                    |                                                                                                    | In a ball of the did (charmed of                                                                                                    |                                                                                                    |                                                                                                    |
|                                                                            | LOW                                                                                                    | U                                                                                                    |                                                                                                    | input bit invalid (Channel 4                                                                                                    |                                                                                                    |                                                                                                    |
| LID                                                                        | LOW                                                                                                    | 0                                                                                                    |                                                                                                    | input bit invalid (Channel 5                                                                                                    |                                                                                                    |                                                                                                    |
| LID                                                                        |                                                                                                    | 0                                                                                                    |                                                                                                    | Input bit invalid (Channel 6                                                                                                    |                                                                                                    |                                                                                                    |
| LID                                                                        | LOW                                                                                                    | 0                                                                                                    |                                                                                                    | Input bit invalid (Channel /                                                                                                    |                                                                                                    |                                                                                                    |
| EDDEAK                                                                     | LOW                                                                                                    | 0                                                                                                    |                                                                                                    | Input bit invalid (Channel 8                                                                                                    |                                                                                                    |                                                                                                    |
| EBREAK                                                                     | LOW                                                                                                    | 0                                                                                                    |                                                                                                    | Wire break (Channel I)                                                                                                    |                                                                                                    |                                                                                                    |
| EBREAK                                                                     | LOW                                                                                                    | 0                                                                                                    |                                                                                                    | Wire break (Channel 2)                                                                                                    |                                                                                                    |                                                                                                    |
| EBREAK                                                                     | LOW                                                                                                    | 0                                                                                                    |                                                                                                    | Wire break (Channel 3)                                                                                                    |                                                                                                    |                                                                                                    |
| EBREAK                                                                     | LOW                                                                                                    | 0                                                                                                    |                                                                                                    | Wire break (Channel 4)                                                                                                    |                                                                                                    |                                                                                                    |
| EBREAK                                                                     | LOW                                                                                                    | 0                                                                                                    |                                                                                                    | Wire break (Channel 5)                                                                                                    |                                                                                                    |                                                                                                    |
| EBREAK                                                                     | LOW                                                                                                    | 0                                                                                                    |                                                                                                    | Wire break (Channel 6)                                                                                                    |                                                                                                    |                                                                                                    |
| EBREAK                                                                     | LOW                                                                                                    | 0                                                                                                    |                                                                                                    | Wire break (Channel /)                                                                                                    |                                                                                                    |                                                                                                    |
| EBREAK                                                                     | LOW                                                                                                    | 0                                                                                                    |                                                                                                    | Wire break (Channel 8)                                                                                                    |                                                                                                    |                                                                                                    |
| LUKK                                                                       | LOW                                                                                                    | 0                                                                                                    |                                                                                                    | Overcurrent (Channel 1)                                                                                                    |                                                                                                    |                                                                                                    |
|                                                                            | LOW                                                                                                    | 0                                                                                                    |                                                                                                    | Overcurrent (Channel 2)                                                                                                    |                                                                                                    |                                                                                                    |
|                                                                            | LOW                                                                                                    | 0                                                                                                    |                                                                                                    | Overcurrent (Channel 3)                                                                                                    |                                                                                                    |                                                                                                    |
|                                                                            | LOW                                                                                                    | 0                                                                                                    |                                                                                                    | Overcurrent (Channel 4)                                                                                                    |                                                                                                    |                                                                                                    |
|                                                                            | LOW                                                                                                    | 0                                                                                                    |                                                                                                    | Overcurrent (Channel 5)                                                                                                    |                                                                                                    |                                                                                                    |
|                                                                            | LOW                                                                                                    | 0                                                                                                    |                                                                                                    | Overcurrent (Channel 6)                                                                                                    |                                                                                                    |                                                                                                    |
|                                                                            | LOW                                                                                                    | 0                                                                                                    |                                                                                                    | Overcurrent (Channel /)                                                                                                    |                                                                                                    |                                                                                                    |
| LONN                                                                       | LOW                                                                                                    | U                                                                                                    |                                                                                                    | Overcurrent (Channel 8)                                                                                                    |                                                                                                    | 1                                                                                                    |
|                                                                            | BREAK<br>BREAK<br>BREAK<br>BREAK<br>BREAK<br>BREAK<br>CURR<br>CURR<br>CURR<br>CURR<br>CURR<br>CURR<br>CURR<br>CUR | EBREAK LOW<br>EBREAK LOW<br>EBREAK LOW<br>EBREAK LOW<br>EBREAK LOW<br>CURR LOW<br>CURR LOW<br>CURR LOW<br>CURR LOW<br>CURR LOW<br>CURR LOW<br>CURR LOW<br>CURR LOW | BREAK         LOW         0           BREAK         LOW         0           BREAK         LOW         0           BREAK         LOW         0           BREAK         LOW         0           BREAK         LOW         0           CURR         LOW         0           CURR         LOW         0           CURR         LOW         0           CURR         LOW         0           CURR         LOW         0           CURR         LOW         0           CURR         LOW         0           CURR         LOW         0           CURR         LOW         0           CURR         LOW         0 | LOW     0       BREAK     LOW     0       BREAK     LOW     0       BREAK     LOW     0       BREAK     LOW     0       BREAK     LOW     0       CURR     LOW     0       CURR     LOW     0       CURR     LOW     0       CURR     LOW     0       CURR     LOW     0       CURR     LOW     0       CURR     LOW     0       CURR     LOW     0       CURR     LOW     0       CURR     LOW     0 | IDERCAK         LOW         0         Wire break (Channel 4)           IBREAK         LOW         0         Wire break (Channel 4)           IBREAK         LOW         0         Wire break (Channel 5)           IBREAK         LOW         0         Wire break (Channel 6)           IBREAK         LOW         0         Wire break (Channel 7)           IBREAK         LOW         0         Wire break (Channel 8)           CURR         LOW         0         Overcurrent (Channel 1)           CURR         LOW         0         Overcurrent (Channel 3)           CURR         LOW         0         Overcurrent (Channel 4)           CURR         LOW         0         Overcurrent (Channel 5)           CURR         LOW         0         Overcurrent (Channel 5)           CURR         LOW         0         Overcurrent (Channel 5)           CURR         LOW         0         Overcurrent (Channel 6)           CURR         LOW         0         Overcurrent (Channel 7)           CURR         LOW         0         Overcurrent (Channel 6) | BREAK       LOW       0       Wire break (Channel 4)       ✓         BREAK       LOW       0       Wire break (Channel 5)       ✓         BREAK       LOW       0       Wire break (Channel 5)       ✓         BREAK       LOW       0       Wire break (Channel 6)       ✓         BREAK       LOW       0       Wire break (Channel 7)       ✓         BREAK       LOW       0       Wire break (Channel 7)       ✓         CURR       LOW       0       Overcurrent (Channel 8)       ✓         CURR       LOW       0       Overcurrent (Channel 2)       □         CURR       LOW       0       Overcurrent (Channel 3)       □         CURR       LOW       0       Overcurrent (Channel 4)       □         CURR       LOW       0       Overcurrent (Channel 5)       □         CURR       LOW       0       Overcurrent (Channel 5)       □         CURR       LOW       0       Overcurrent (Channel 6)       □         CURR       LOW       0       Overcurrent (Channel 7)       □         CURR       LOW       0       Overcurrent (Channel 7)       □         CURR       LOW       0 |

Abb. 28: Diagnose-Informationen – Alarms klicken

Aktive Diagnosen sind mit einem Haken markiert. Im Beispiel oben ist an den Kanälen
 3...8 kein Eingangssignal vorhanden bzw. die Drahtbruch-Diagnose ist aktiv.

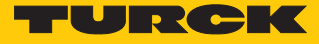

Diagnose-Informationen – Data/Status

► Im Fenster Monitoring – Assignment das Modul doppelt klicken (hier: DM80\_S\_8I\_215).

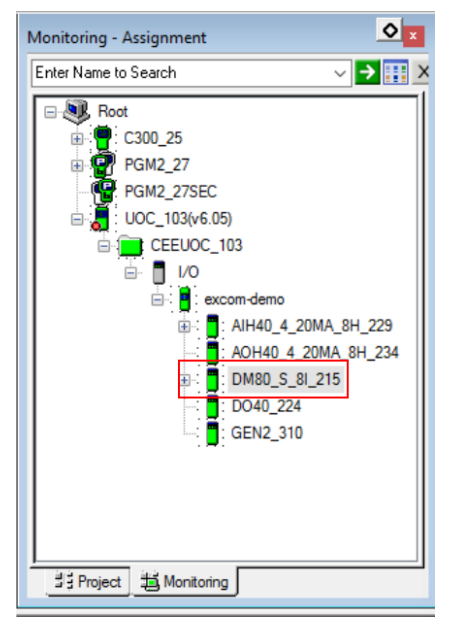

Abb. 29: Beispiel – DM80-S-Modul doppelt klicken

⇒ Das Konfigurationsfenster öffnet sich.

#### **Data/Status** auswählen.

| EXCOM:DM80_S_8I Block, DM80_           | S_8I_215 - Parameters [N       | lonitoring]               |                                                                                                    |                                     | ? ×               |
|----------------------------------------|--------------------------------|---------------------------|----------------------------------------------------------------------------------------------------|-------------------------------------|-------------------|
| Server Displays<br>Main Channel Config | Control C<br>guration Data/Sta | onfirmation<br>tus Alarms | QVCS<br>Advanced Configuration                                                                                                    | Identification<br>/ Statistics Serv | on<br>ver History |
| Data/Status                            | Bad PV Flag                    | Status                    | Wire break         V         V      V | Short circuit                       |                   |
| Show Parameter Names                   |                                |                           | ОК                                                                                                    | Cancel                              | Help              |

Abb. 30: Diagnose-Informationen – Data/Status klicken

Aktive Diagnosen sind mit einem Haken markiert. Die modulbezogenen Diagnosen werden pro Kanal angezeigt. Die linke Spalte zeigt die Kanäle an. Die anderen Spalten zeigen an, welche Diagnosen an den Kanälen aktiv sind.

## 6 Redundanz-Strategien

#### 6.1 Topologie

Die allgemeine Topologie der Turck-spezifischen Systemredundanz mit den Ethernet-Protokollen EtherNet/IP, Modbus TCP und PROFINET ist wie folgt aufgebaut:

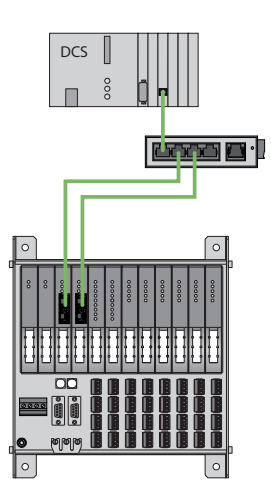

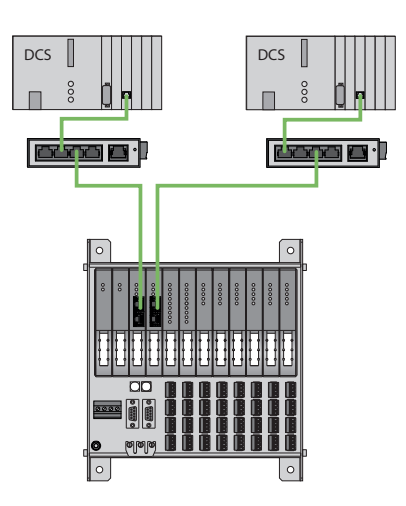

Abb. 31: Systemredundanz mit einem Master und zwei Gateways

Abb. 32: Systemredundanz mit zwei Mastern und zwei Gateways

Die Systemredundanz mit einem Master und zwei Gateways ist eine Turck-spezifische, parametrierbare Redundanzfunktion des excom-Systems. Dabei verfügen die zwei Gateways über separate IP-Adressen. Über die separaten IP-Adressen wird eine unabhängige Kommunikation aufgebaut. Die Gateways kommunizieren über die IP-Adressen die Eingangsdaten und empfangen die Ausgangsdaten. Ein Gateway ist das primäre Gateway, während das zweite Gateway als Backup fungiert. Wenn das primäre Gateway ausfällt, übernimmt das Backup-Gateway automatisch und stoßfrei. Durch die Redundanzfunktion ist eine unterbrechungsfreie Kommunikation möglich. Über das Ausgabewort des Gateways kann eine Redundanzumschaltung erzwungen werden.

Bei der Systemredundanz mit zwei Mastern und zwei Gateways kommunizieren zwei unabhängige Ethernet-Master mit dem zugehörigen Gateway. Beide Master können über einen oder zwei Prozessleitsystem-Controller gesteuert werden. Mit zwei voneinander unabhängigen Ethernet-Verbindungen zum excom-System werden die Prozessdaten verarbeitet.

#### 6.2 Redundanz-Setup

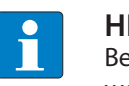

HINWEIS

Beide Gateways müssen dieselbe Konfiguration, Parametrierung und Firmware aufweisen.

Der Gateway-Parameter Redundanz-Modus muss auf Systemredundanz eingestellt werden.

#### 6.3 Systemredundanz

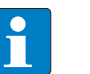

#### HINWEIS

Beide Gateways müssen dieselbe Konfiguration, Parametrierung und Firmware aufweisen.

Wenn der Parameter **Redundanz-Modus** im DTM, Webserver oder Leitsystem auf **Systemredundanz** eingestellt ist, arbeitet die excom-Station im Systemredundanz-Betrieb. Beide Gateways kommunizieren dabei mit ihrem zugehörigen Master. Am aktiven Gateway leuchtet die LED PRIO. Das aktive Gateway übernimmt die vom Master übertragenen Ausgabedaten und sendet diese an die Ausgabemodule.

Das Gateway, das mit dem sekundären Master kommuniziert, ignoriert die empfangenen Ausgabedaten, da das sekundäre Modul keinen Schreibzugriff auf die Ausgabemodule hat.

Das Gateway verfügt über ein Eingabe- und ein Ausgabewort zur Überwachung der Redundanz. Das Eingabewort beschreibt den aktuellen Zustand der Gateways.

Das Ausgabewort dient der manuellen Redundanzumschaltung im Master. Im Prozessleitsystem kann vom primären Gateway auf das sekundäre Gateway umgeschaltet werden. Eine Umschaltung erfolgt zudem aufgrund folgender Ereignisse:

- Das primäre Gateway wurde entfernt.
- Die Kommunikation zum primären Gateway wurde unterbrochen. Die Ausgänge werden auf 0 gesetzt, bis auf das andere Gateway umgeschaltet wurde. Nach dem Ablauf des Timers für unterbrochene Verbindungen wird auf das andere Gateway umgeschaltet.

Nach einer Umschaltung wird nicht mehr automatisch auf das ehemals primäre Gateway geschaltet.

Bei dem Start des excom-Systems versucht zuerst das linke Gateway als primäres Gateway zu arbeiten. Wenn eine Kommunikation mit dem linken Gateway fehlschlägt, versucht das rechte Gateway eine primäre Kommunikation aufzubauen.

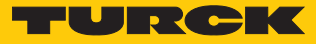

#### Belegung der Gateway-Prozessdatenbits

Mithilfe des Eingangsworts der Gateway-Prozessdaten kann die Gateway- und Systemredundanz der excom-Station eingesehen werden:

|      | Bit          |   |                    |                     |                       |                        |                      |   |
|------|--------------|---|--------------------|---------------------|-----------------------|------------------------|----------------------|---|
| Byte | 7            | 6 | 5                  | 4                   | 3                     | 2                      | 1                    | 0 |
| 0    | nicht belegt |   | linkes<br>Netzteil | rechtes<br>Netzteil | Gateway-<br>Redundanz | Gateway-<br>Steckplatz | Redundanz-<br>status |   |
| 1    | nicht belegt |   |                    |                     |                       |                        |                      |   |

#### Bedeutung der Gateway-Prozessdatenbits

| Bezeichnung       | Bedeutung                                                            |  |  |  |
|-------------------|----------------------------------------------------------------------|--|--|--|
| linkes Netzteil   | 0: linkes Netzteil nicht vorhanden                                   |  |  |  |
|                   | 1: linkes Netzteil gesteckt                                          |  |  |  |
| rechtes Netzteil  | 0: rechtes Netzteil nicht vorhanden                                  |  |  |  |
|                   | 1: rechtes Netzteil gesteckt                                         |  |  |  |
| Gateway-Redundanz | 0: redundantes Gateway oder redundante Kommunikation nicht verfügbar |  |  |  |
|                   | 1: Redundanz verfügbar                                               |  |  |  |
| Steckplatz        | 0: Gateway befindet sich auf rechtem Steckplatz (GW2)                |  |  |  |
|                   | 1: Gateway befindet sich auf linkem Steckplatz (GW1)                 |  |  |  |
| aktiv/passiv      | 0: Gateway ist passiv                                                |  |  |  |
|                   | 1: Gateway ist aktiv                                                 |  |  |  |

#### Belegung der Befehlsbits

# Mithilfe des Ausgangsworts des Gateways, im Webserver "Red switching", kann eine Redundanzumschaltung erzwungen werden:

|      | Bit          | Bit |   |             |                                                  |                                                      |             |   |
|------|--------------|-----|---|-------------|--------------------------------------------------|------------------------------------------------------|-------------|---|
| Byte | 7            | 6   | 5 | 4           | 3                                                | 2                                                    | 1           | 0 |
| 0    | nicht belegt |     |   | Kontrollbit | Redundanz-<br>umschal-<br>tung wird<br>initiiert | Aktivieren<br>des rechten<br>oder linken<br>Gateways |             |   |
|      |              |     |   |             |                                                  | Steuerbits fü<br>wechsel                             | ir Flanken- |   |
| 1    | nicht belegt |     |   |             |                                                  |                                                      |             |   |

Bedeutung der Befehlsbits

| Bezeichnung                                                 | Bedeutung                                                                                                    |
|-------------------------------------------------------------|----------------------------------------------------------------------------------------------------|
| Bit 2 = 0<br>Redundanzumschaltung wird initiiert            | 11 $\rightarrow$ 01: Empfänger ist das passive Gateway. Das passive Gateway fordert vom aktiven Gateway die Kontrolle und wird aktiv. |
|                                                             | 11 → 10: Empfänger ist das aktive Gateway. Das aktive Gateway gibt die Kontrolle an das passive Gateway ab und wird passiv.           |
| Bit 2 = 1<br>Aktivieren des rechten oder linken<br>Gateways | 11 $\rightarrow$ 01: Empfänger ist das linke Gateway. Das linke Gateway fordert vom rechten Gateway die Kontrolle und wird aktiv.     |
|                                                             | 11 → 10: Empfänger ist das rechte Gateway. Das rechte Gateway fordert vom linken Gateway die Kontrolle und wird aktiv.                |

Ab der Gateway-Firmware Version 1.4 unterstützen die Gateways die PROFINET-S2-Redundanz.

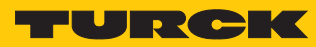

# 7 Turck-Niederlassungen – Kontaktdaten

| Deutschland    | Hans Turck GmbH & Co. KG<br>Witzlebenstraße 7, 45472 Mülheim an der Ruhr<br>www.turck.de                                                                                    |
|----------------|----------------------------------------------------------------------------------------------------|
| Australien     | Turck Australia Pty Ltd<br>Building 4, 19-25 Duerdin Street, Notting Hill, 3168 Victoria<br>www.turck.com.au                                                                |
| Belgien        | TURCK MULTIPROX<br>Lion d'Orweg 12, B-9300 Aalst<br>www.multiprox.be                                                                                                    |
| Brasilien      | Turck do Brasil Automação Ltda.<br>Rua Anjo Custódio Nr. 42, Jardim Anália Franco, CEP 03358-040 São Paulo<br>www.turck.com.br                                              |
| China          | Turck (Tianjin) Sensor Co. Ltd.<br>18,4th Xinghuazhi Road, Xiqing Economic Development Area, 300381<br>Tianjin<br>www.turck.com.cn                                          |
| Frankreich     | TURCK BANNER S.A.S.<br>11 rue de Courtalin Bat C, Magny Le Hongre, F-77703 MARNE LA VALLEE<br>Cedex 4<br>www.turckbanner.fr                                                 |
| Großbritannien | TURCK BANNER LIMITED<br>Blenheim House, Hurricane Way, GB-SS11 8YT Wickford, Essex<br>www.turckbanner.co.uk                                                                 |
| Indien         | TURCK India Automation Pvt. Ltd.<br>401-403 Aurum Avenue, Survey. No 109 /4, Near Cummins Complex,<br>Baner-Balewadi Link Rd., 411045 Pune - Maharashtra<br>www.turck.co.in |
| Italien        | TURCK BANNER S.R.L.<br>Via San Domenico 5, IT-20008 Bareggio (MI)<br>www.turckbanner.it                                                                                     |
| Japan          | TURCK Japan Corporation<br>Syuuhou Bldg. 6F, 2-13-12, Kanda-Sudacho, Chiyoda-ku, 101-0041 Tokyo<br>www.turck.jp                                                             |
| Kanada         | Turck Canada Inc.<br>140 Duffield Drive, CDN-Markham, Ontario L6G 1B5<br>www.turck.ca                                                                                       |
| Korea          | Turck Korea Co, Ltd.<br>B-509 Gwangmyeong Technopark, 60 Haan-ro, Gwangmyeong-si,<br>14322 Gyeonggi-Do<br>www.turck.kr                                                      |
| Malaysia       | Turck Banner Malaysia Sdn Bhd<br>Unit A-23A-08, Tower A, Pinnacle Petaling Jaya, Jalan Utara C,<br>46200 Petaling Jaya Selangor<br>www.turckbanner.my                       |

| Mexiko      | Turck Comercial, S. de RL de CV<br>Blvd. Campestre No. 100, Parque Industrial SERVER, C.P. 25350 Arteaga,<br>Coahuila<br>www.turck.com.mx                  |
|-------------|----------------------------------------------------------------------------------------------------|
| Niederlande | Turck B. V.<br>Ruiterlaan 7, NL-8019 BN Zwolle<br>www.turck.nl                                                                                             |
| Österreich  | Turck GmbH<br>Graumanngasse 7/A5-1, A-1150 Wien<br>www.turck.at                                                                                            |
| Polen       | TURCK sp.z.o.o.<br>Wroclawska 115, PL-45-836 Opole<br>www.turck.pl                                                                                         |
| Rumänien    | Turck Automation Romania SRL<br>Str. Siriului nr. 6-8, Sector 1, RO-014354 Bucuresti<br>www.turck.ro                                                       |
| Russland    | TURCK RUS OOO<br>2-nd Pryadilnaya Street, 1, 105037 Moscow<br>www.turck.ru                                                                                 |
| Schweden    | Turck Sweden Office<br>Fabriksstråket 9, 433 76 Jonsered<br>www.turck.se                                                                                   |
| Singapur    | TURCK BANNER Singapore Pte. Ltd.<br>25 International Business Park, #04-75/77 (West Wing) German Centre,<br>609916 Singapore<br>www.turckbanner.sg         |
| Südafrika   | Turck Banner (Pty) Ltd<br>Boeing Road East, Bedfordview, ZA-2007 Johannesburg<br>www.turckbanner.co.za                                                     |
| Tschechien  | TURCK s.r.o.<br>Na Brne 2065, CZ-500 06 Hradec Králové<br>www.turck.cz                                                                                     |
| Türkei      | Turck Otomasyon Ticaret Limited Sirketi<br>Inönü mah. Kayisdagi c., Yesil Konak Evleri No: 178, A Blok D:4,<br>34755 Kadiköy/ Istanbul<br>www.turck.com.tr |
| Ungarn      | TURCK Hungary kft.<br>Árpád fejedelem útja 26-28., Óbuda Gate, 2. em., H-1023 Budapest<br>www.turck.hu                                                     |
| USA         | Turck Inc.<br>3000 Campus Drive, USA-MN 55441 Minneapolis<br>www.turck.us                                                                                  |

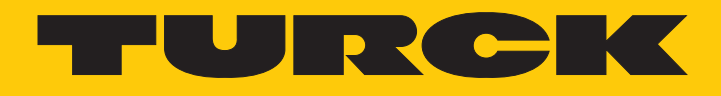

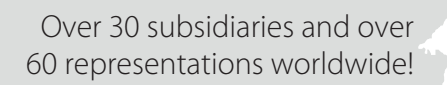

205

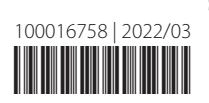

www.turck.com